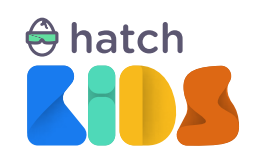

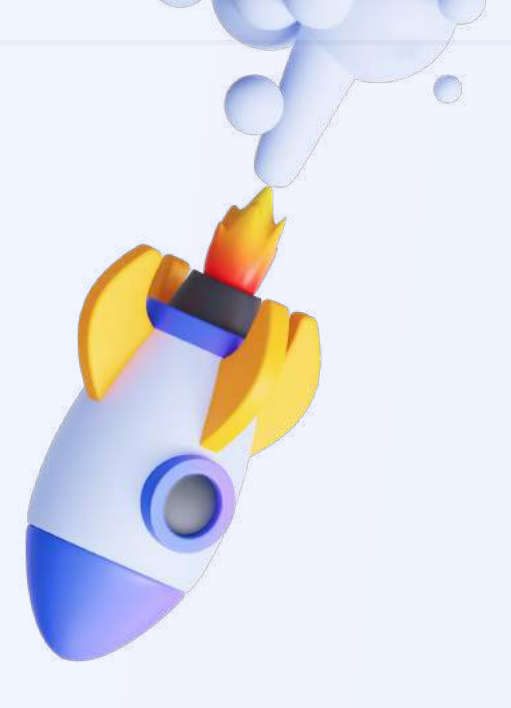

Guide For

# Hatch Kid's Blocks-Based Beginner Curriculum

Project 4:

**Dancing Deadpool** 

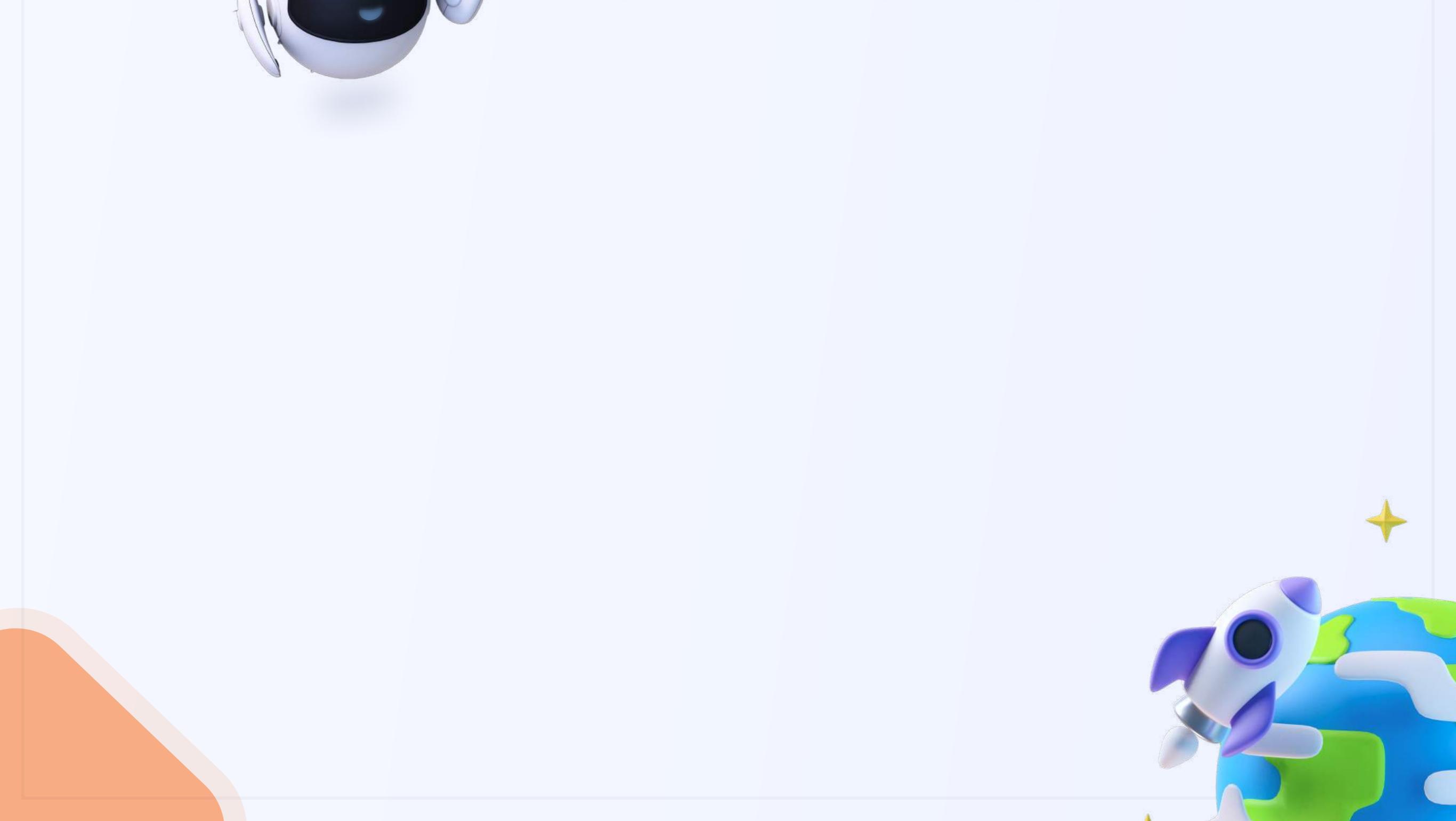

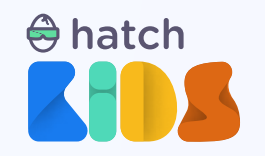

Project 4:

# **Dancing Deadpool**

### **Objective**

In this guide we are going to learn about using animated 3D objects in the Hatch workspace, and learn about cursor events, and how to code cursor/mouse interactions in a game.

You will create a project using an animated character that can dance with lots of 3D text placed around the object. You will learn how to switch between the animations of the object as the mouse/cursor interacts with different 3D text objects

### **Concepts covered:**

Basics of cursor/mouse events Adding and controlling animated objects Play/Stop sounds using code

### **Final Output Link:**

https://kids.hatchxr.com/@XR4schools/G25-FC-S4

### **Student Template Link:**

https://kids.hatchxr.com/@XR4schools/G25-FC-S4-template

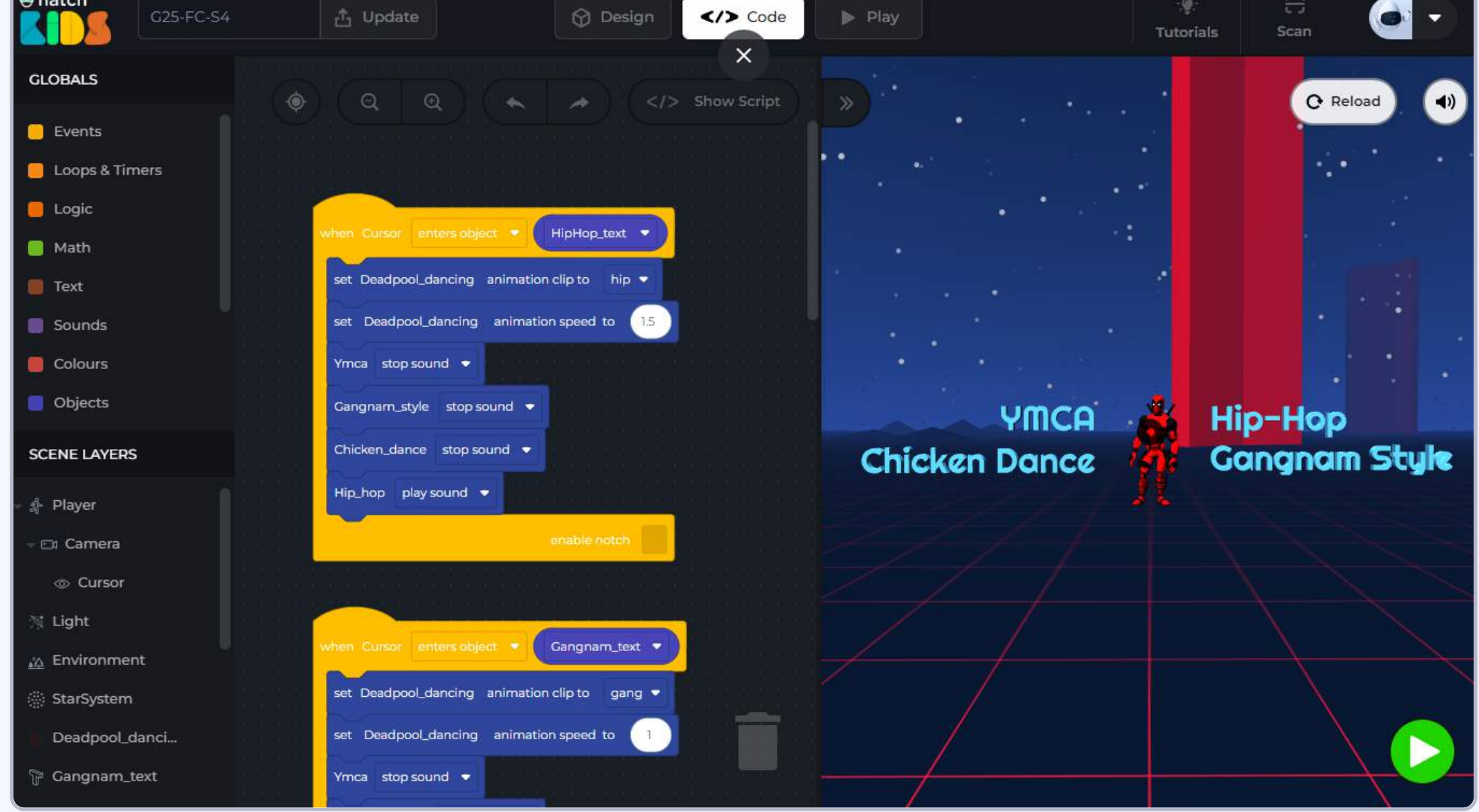

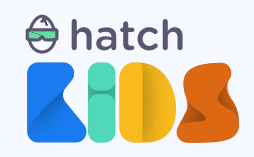

### How it works?

Let's first understand what we are going to be building in this session.

Open the completed project link: https://kids.hatchxr.com/@XR4schools/G25-FC-S4

You will a screen as shown below:

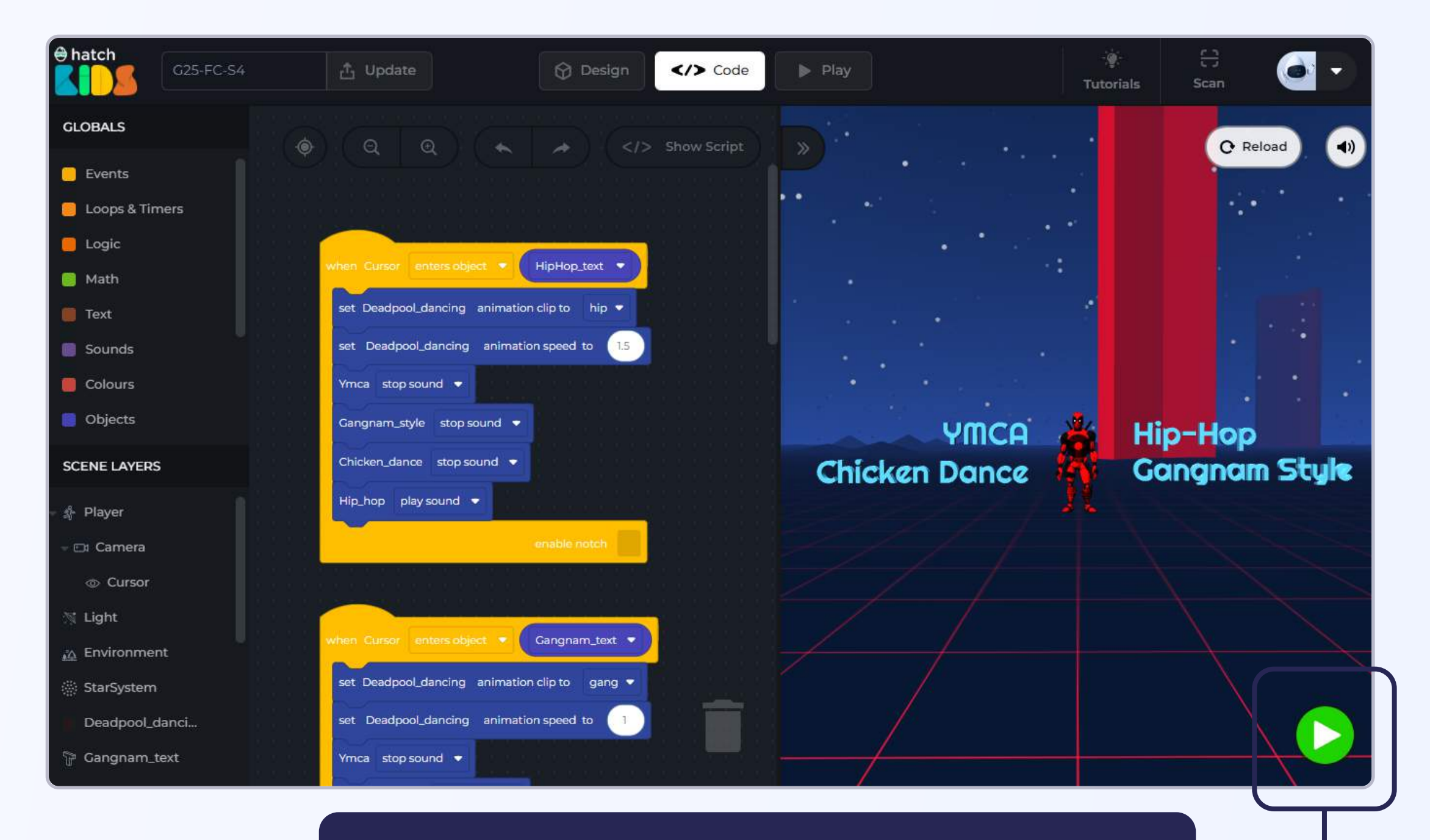

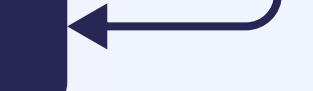

Once you click on the "Green Play Button", you may not notice anything happening in the game.

Move your mouse over the game screen, press and hold the left button of your mouse, and drag your mouse around the game.

As you move your mouse around, you will notice that there i a black circle at the center of the screen that moves with you. That black circle is called the "cursor", and you can use it to interact with other 3D objects.

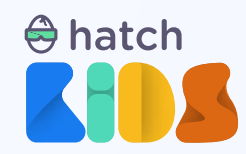

As you hold down the left button of your mouse, and drag it around in the game, the **black circle (cursor)** moves along with you.

You will notice, the moment the cursor enters any of the 4 words placed around the deadpool character in the game, our character starts dancing and some music starts playing.

As you move the cursor over each of the text, and you will hear a different music play and the character performing a different set of animations.

And as you bring the cursor inside the deadpool character and then click on the character, the music stops, and the character goes back to its standing position.

You will be learning how to build this project, and as you build this project, you will learn more about the cursor and how it can be used to interact with 3D objects.

Let's start building.

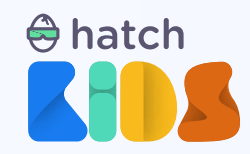

### **Objective 1: Understand cursor interactions**

Step 1: We will start by opening the template link of the project mentioned here.

**Student Template Link:** <u>https://kids.hatchxr.com/@XR4schools/G25-FC-S4-template</u>

**Step 2:** The link above will open up an empty project with no code in the hatch workspace, that looks as shown here. Let's understand the scene.

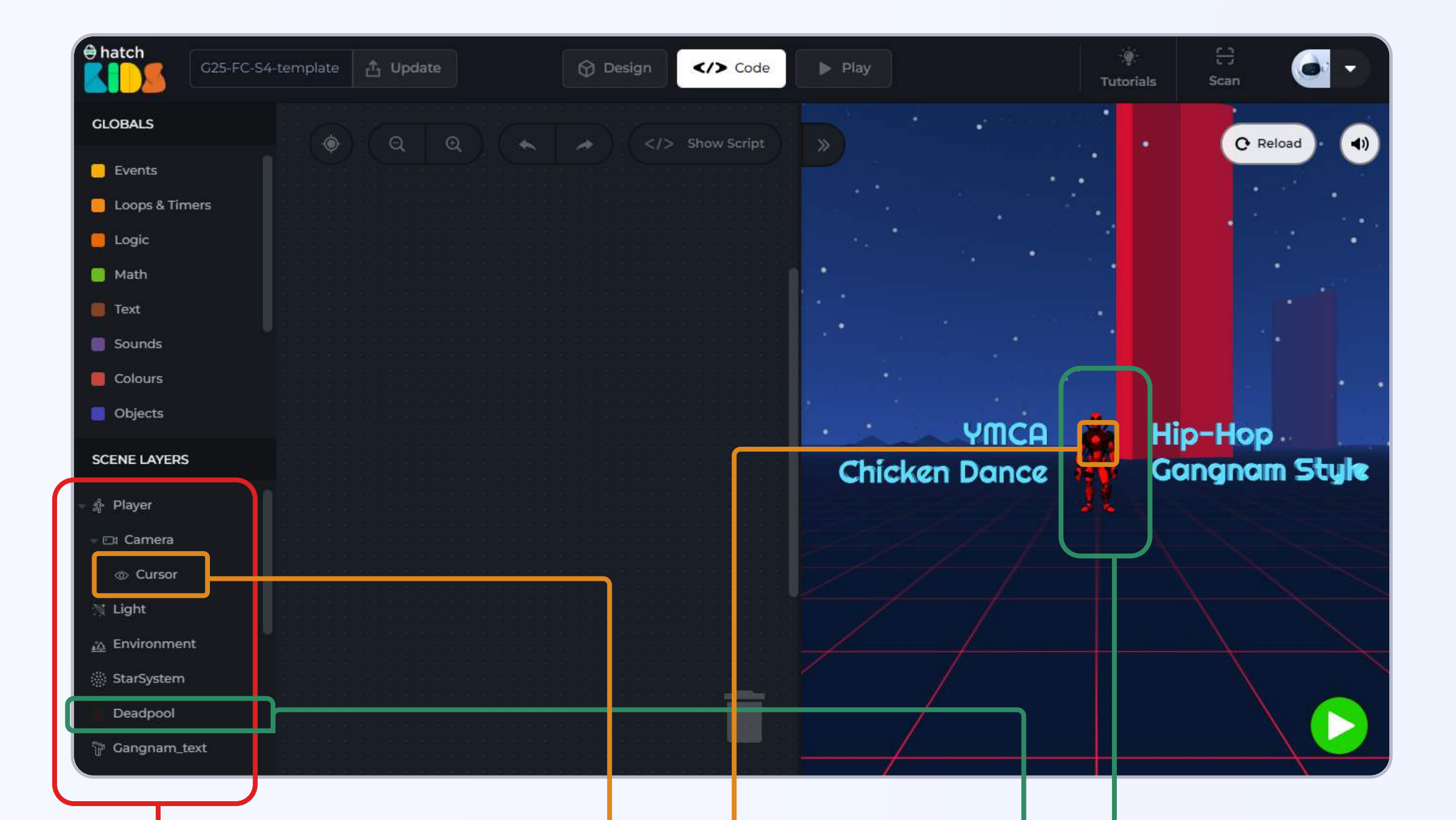

On the left panel you will see the list of objects added in the game Look closely and you will see a black coloured ring on the deadpool object. This is the "cursor", it moves with you, and points in the direction that you are looking at. You can use it to interact with 3D objects in a VR space 3D object by the name "Deadpool". We are going to code it to change animations based on where the cursor is located

As you can see, the code window of the hatch workspace opens up, and this is where you can use blocks to define how your game would work.

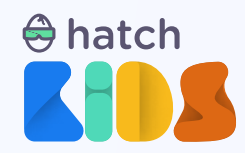

The black ring, that is the **cursor, can be used to interact with all the 3D objects in your** game.

**Step 3:** In the bottom half of the left panel you will see an object by the name **"cursor"**. Click on it and a list of blocks associated with our cursor object will appear. At the bottom of the list, there will be a block called **"when cursor enters object"** 

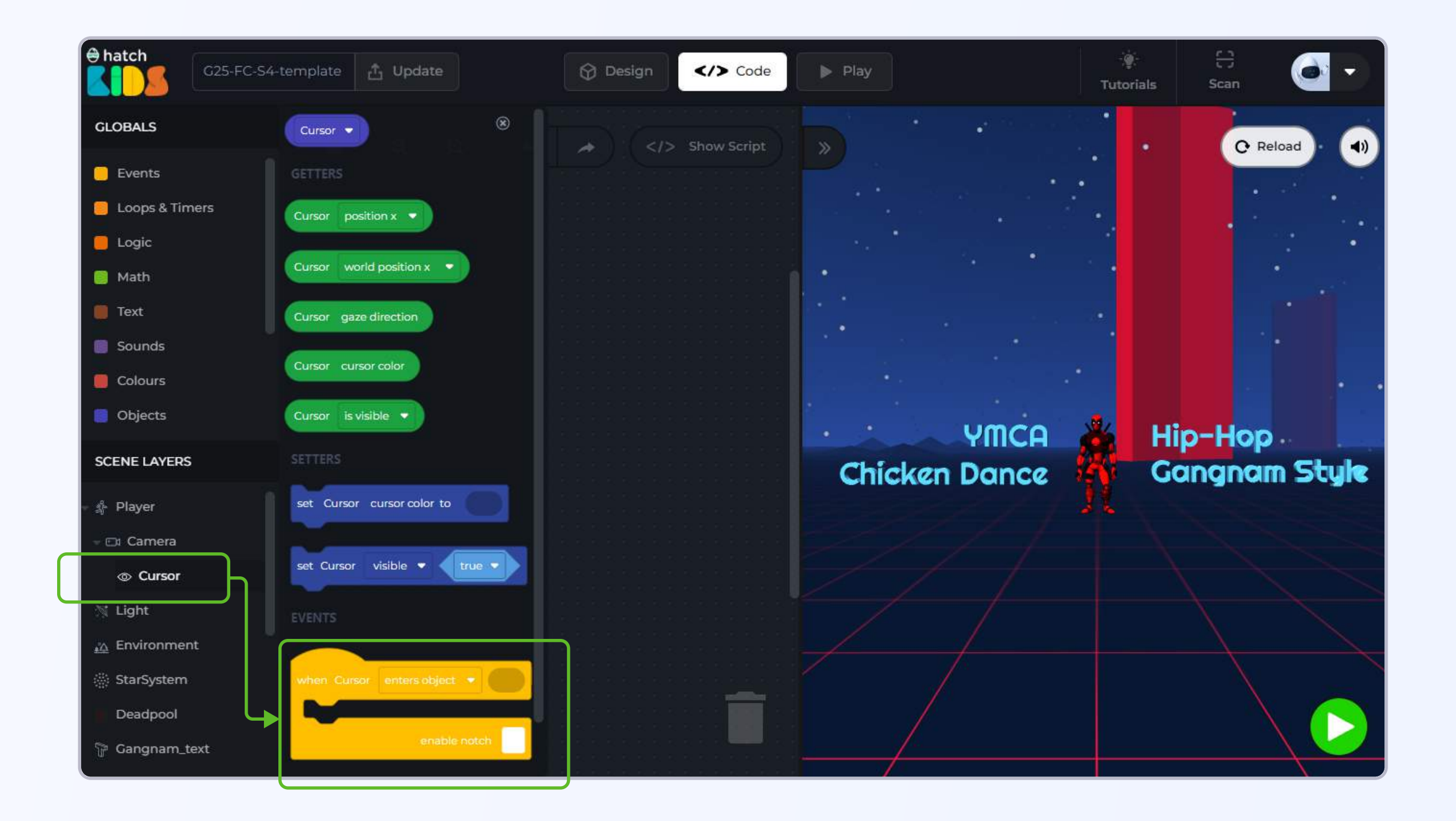

Step 4: Click and drag the "when cursor enters object" block into the workspace.

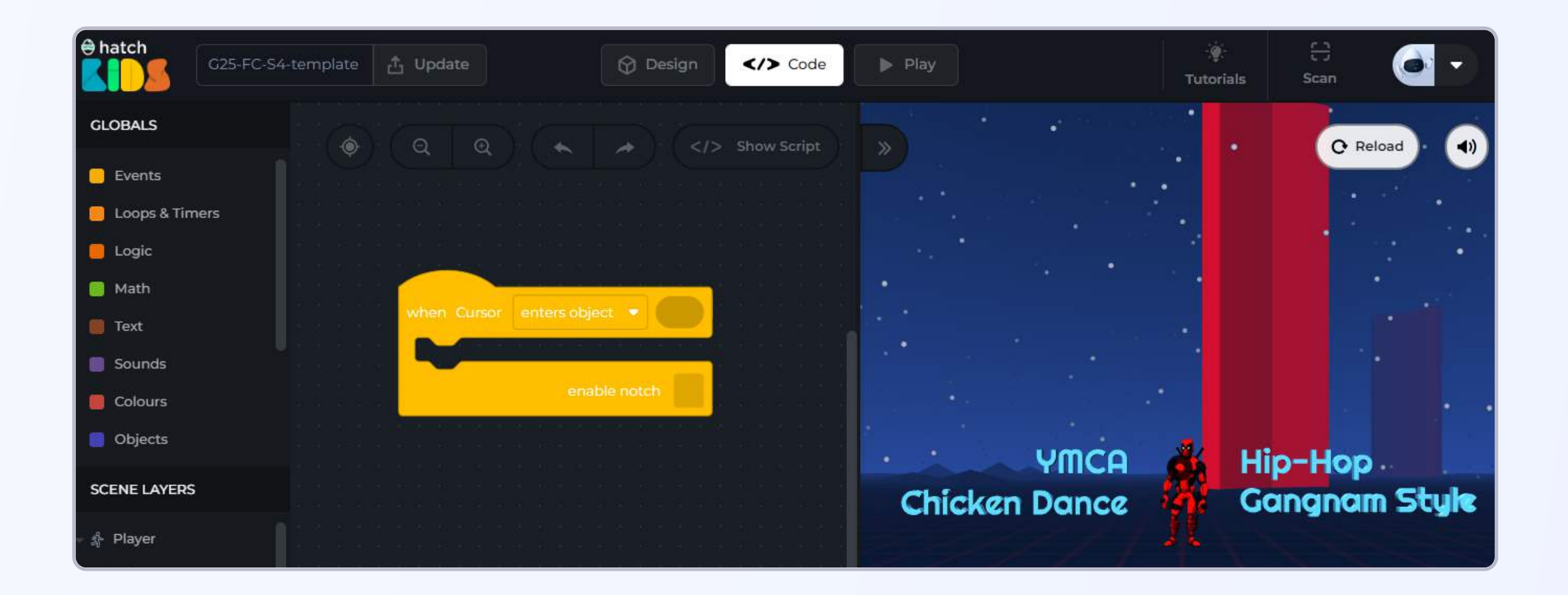

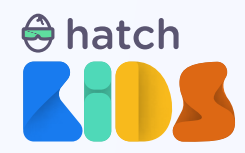

Let's understand how can we use this cursor object to interact with other 3D objects in a 3D/ VR/AR game.

The cursor object moves along with you and always points in the direction you are looking at. As you look around **in a 3D scene, the cursor can:** 

enter an object
leave an object (after entering that object)
click on an object (while its inside an object)

Your computer knows where any of these three things happens, and whenever any of these events happen, you can tell the computer to perform a set of activities like you have learnt to do for other events in previous projects.

**For eg:** Let's say we want something to happen when the cursor enters the text in the game that reads "gangnam style".

For this, we have tell the computer to detect when the cursor is entering the gangnam style text. Since we already have the **"when cursor enters object" block** present in the workspace, we just need to define the object name in the code block.

Step 5: In the bottom half of the left panel, find the name "Gangnam\_text". That is the name of the text object that spells "Gangnam style" in the game. Click on the name "Gangnam\_text" in the left panel and at the top of the list of block that appears, you will see a

#### block that only says, "Gangnam\_text"

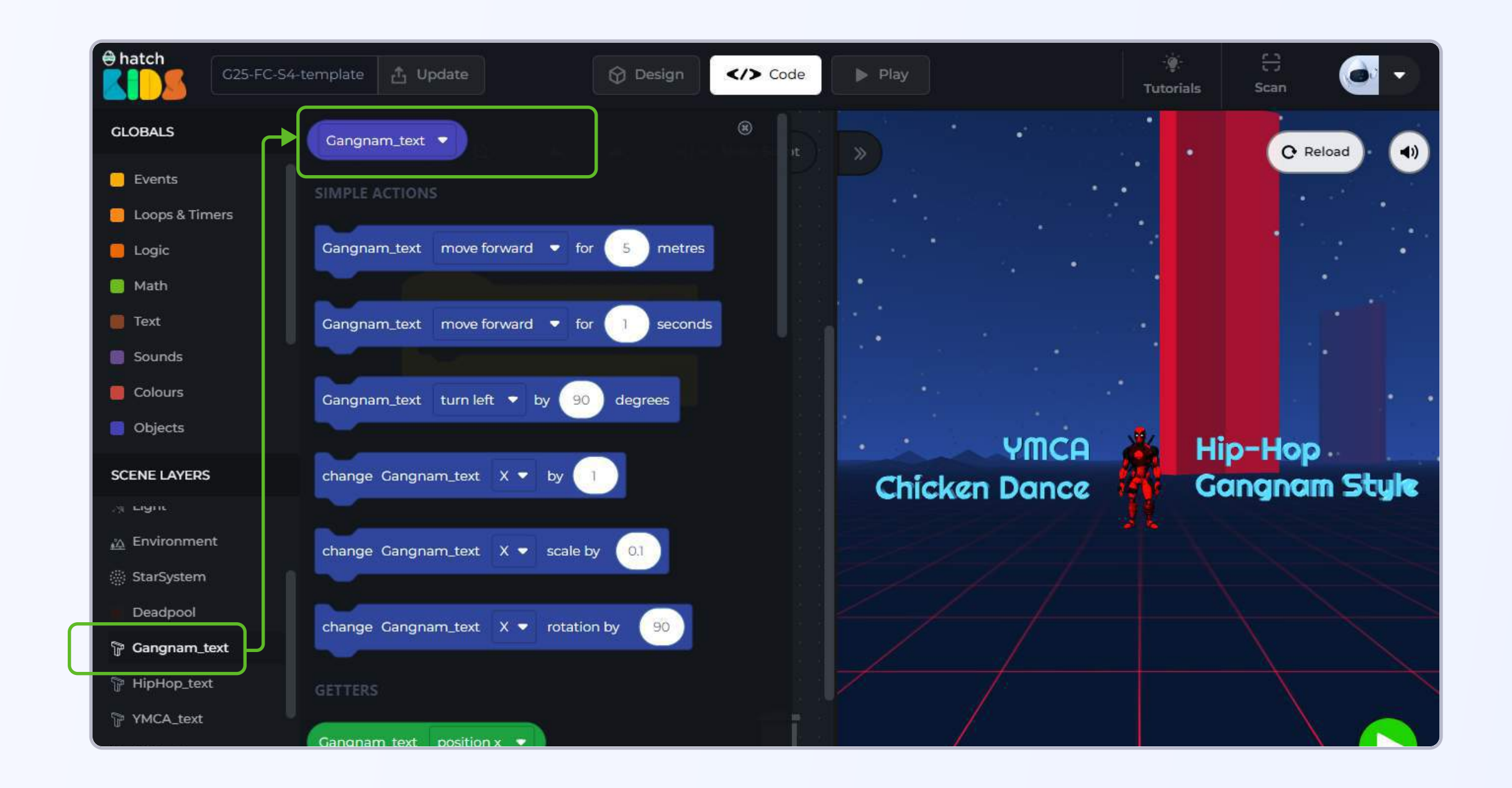

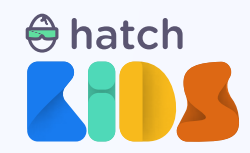

**Step 6:** Click and drag the bock that says "Gangnam\_text" and attach it in the empty circular space inside the "when cursor enters object" block

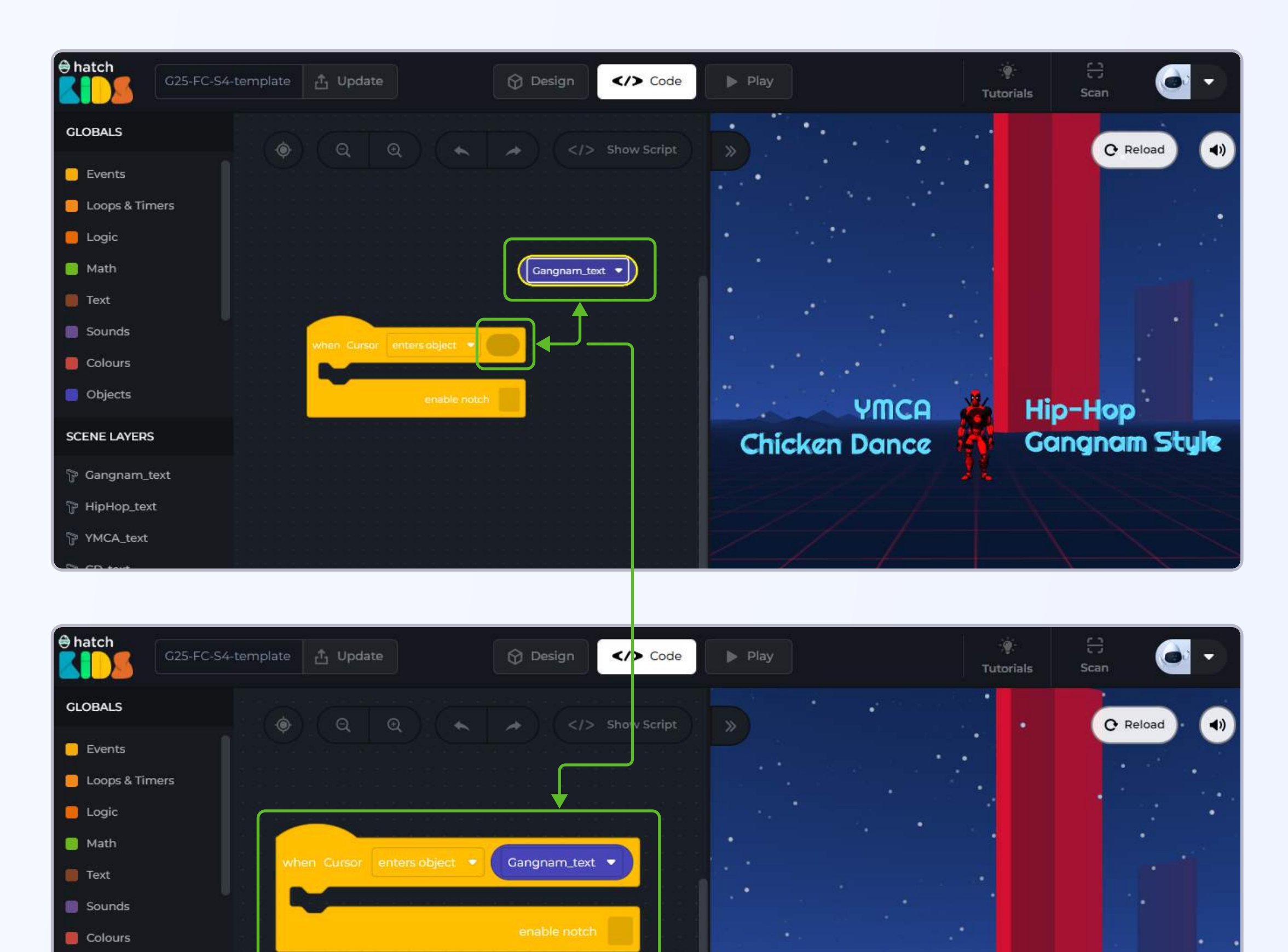

YMCA Hip-Hop Chicken Dance Gangnam Style

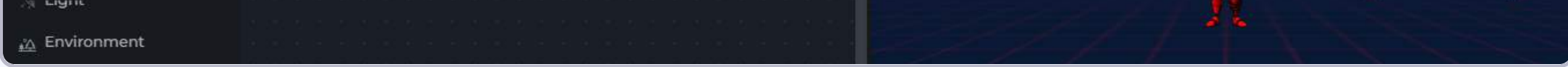

The combined block says, **"when cursor enters object gangnam\_text",** and you can see it has some empty space below it.

In that empty space you can define what you want to happen in the game, and then once you run the code,, anytime the cursor will enter the gangnam style text, the computer will end up performing your specified set of activities.

Let's try it out.

Objects

SCENE LAYERS

You have already learnt in the previous project, how to make characters speak with each other. Let's make the Deadpool character say something when cursor enters the gangnam style text.

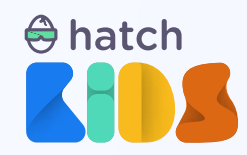

Step 7: In the left panel, click on the name "Deadpool", and find the block that reads, "Deadpool say hi for 1 second".

Step 8: Click and drag the "Deadpool say hi" block and attach it inside the "when cursor enters object gangnam\_text" block.

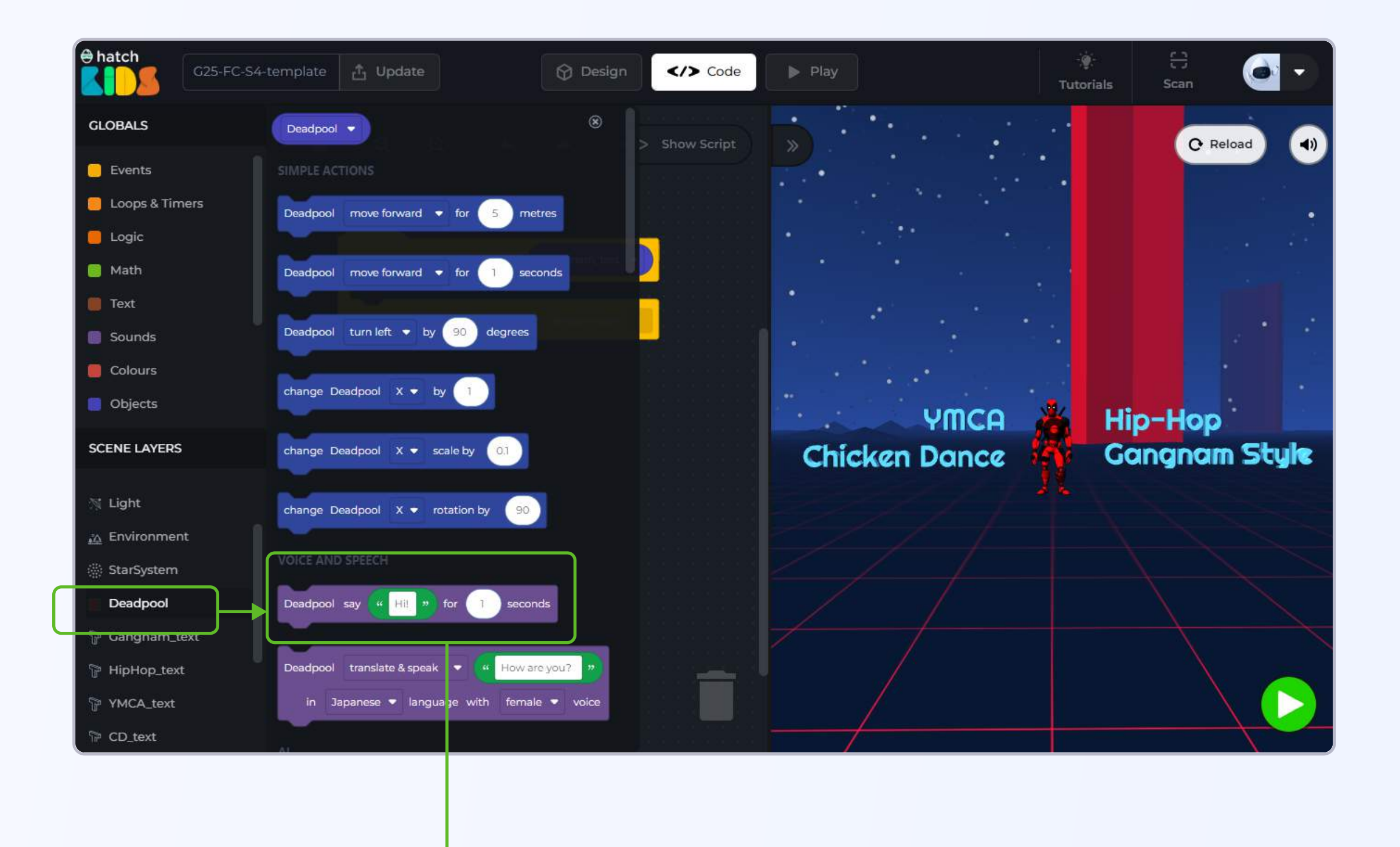

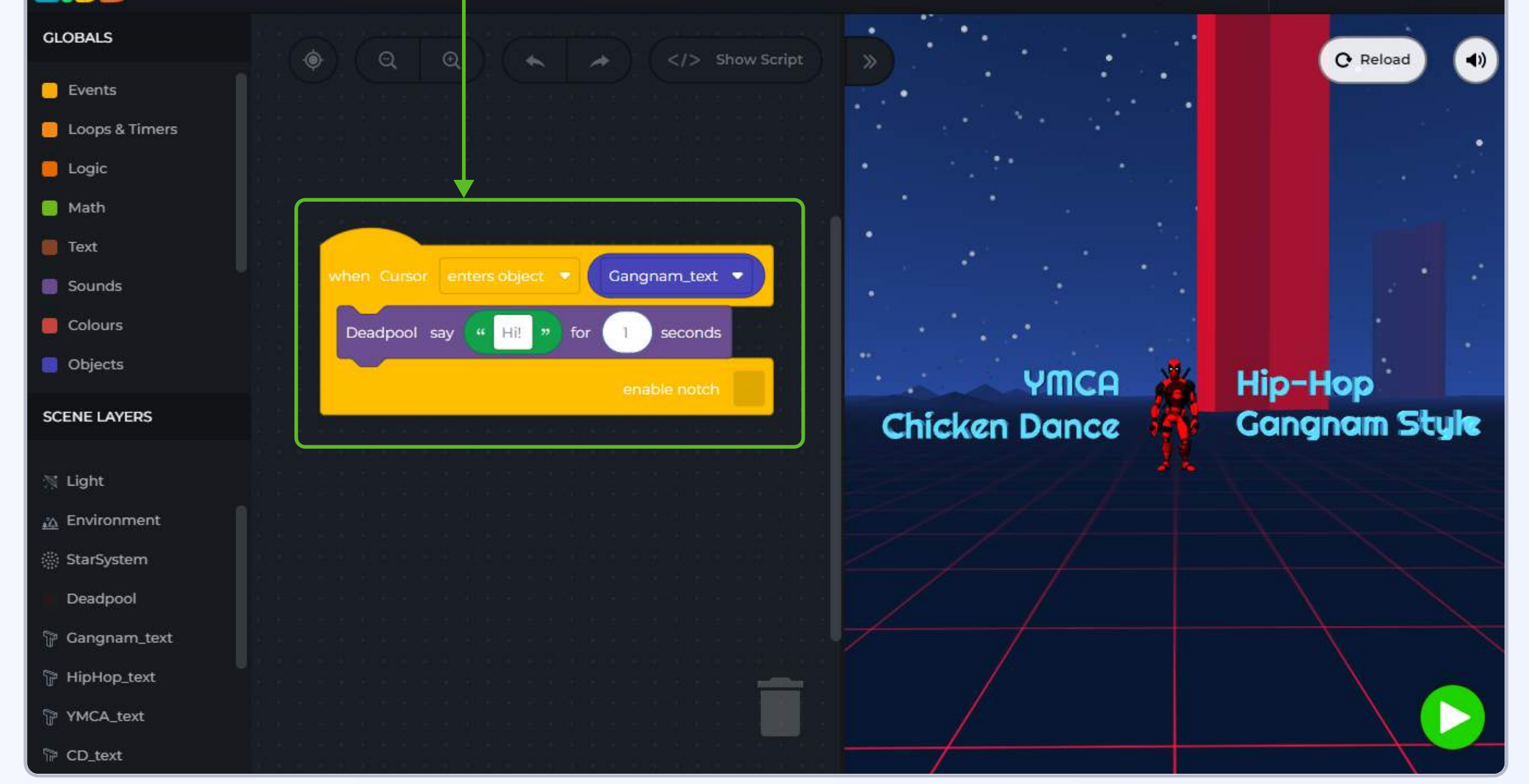

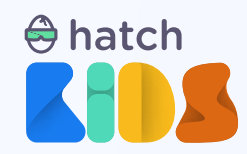

Click on the green play to run the code.

Initially you may not see anything happening in the game. Move your mouse over the game screen, press and hold down the left button of your mouse, and drag your mouse around till you see the cursor enter the "Gangnam Style" text.

The moment your cursor enters the "Gangnam style" text, you will see a speech bubble appear over the deadpool object saying "hi".

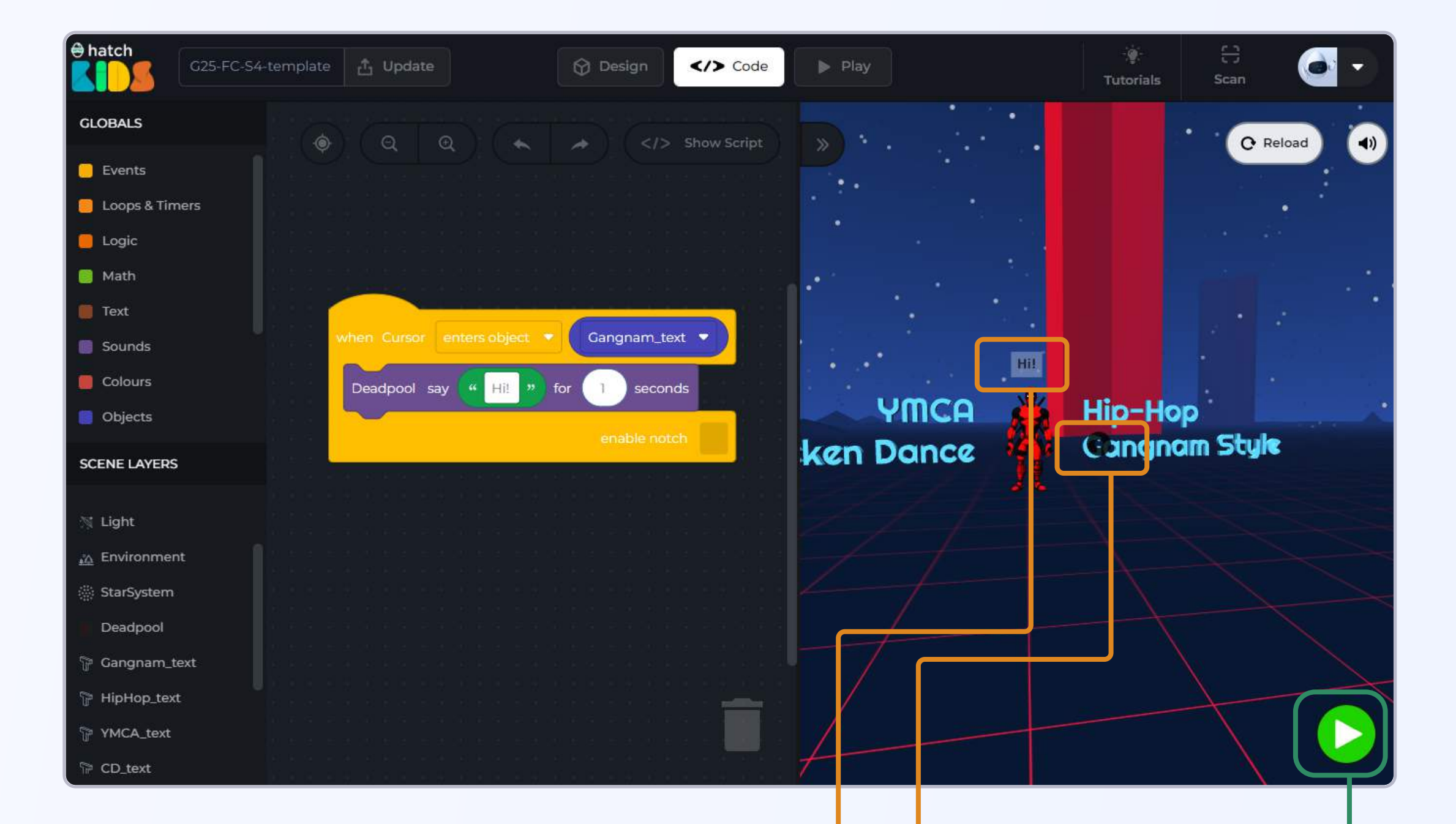

The moment your cursor enters the text saying "gangnam style", the computer runs the code written inside the "when cursor enters object gangnam\_text", and in this case that is making the deadpool object say "hi" for 1 second.

Click on the green play button to run the code

Anytime the cursor enters the "Gangnanm style" text, the deadpool object will say "hi".

Now that you know how cursor events work, lets learn to control animations on an object. But first, click on "reload" button to reset your game, and delete the "deadpool say hi" block form your code, as we wont need it anymore.

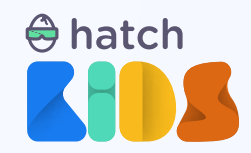

### **Objective 2: Interacting with animated objects**

There are various different types of objects that can be added in Hatch workspace when you are designing your own game. You can add

- 1. Simple 3D shapes Cube, Sphere, Cylinder and more
- 2. Non animated 3D objects
- 3. Animated 3D objects
- 4. Environments buildings, grass, ocean, ground, sky, rain, snow, and more
- 5. Lights
- 6. Texts (2D & 3D)
- 7. Images & Sounds

You will learn about each of these categories in detail while learning about the design workspace. Let's focus on animated 3D objects.

Certain objects added in your game might already have some animations in-built in them. They are called animated 3D objects. The deadpool object in the game is one such animated 3D object.

Let's learn how to control and change its animation.

**Step 1:** Click on the name **"Deadpool"** in the left panel of your screen. A list of blocks appear, look for a block that says, **"set Deadpool animation clip to static-pose".** 

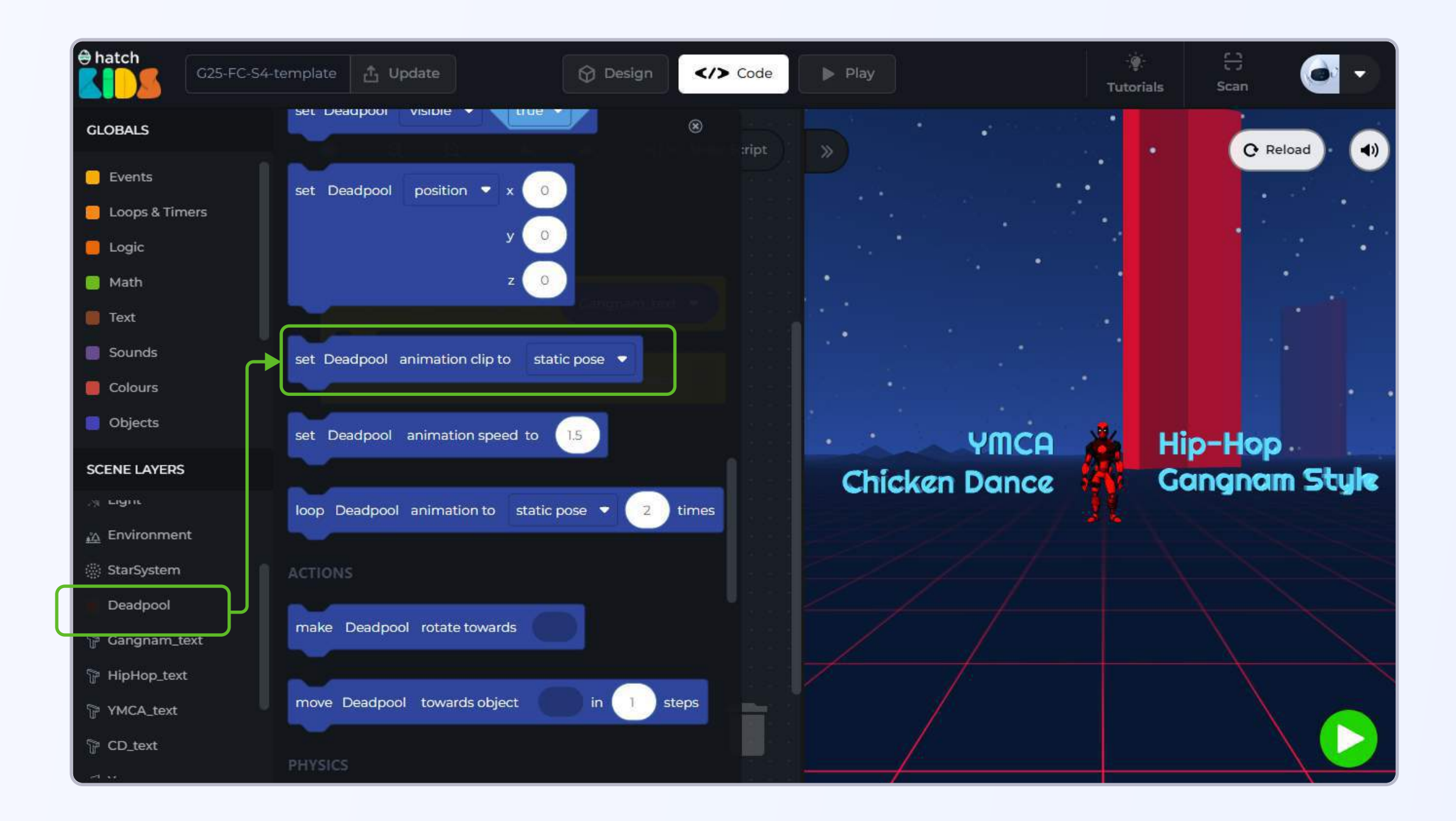

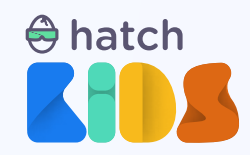

Step 2: Click and drag the "set Deadpool animation clip to static-pose" block in the workspace, and attach it inside the "when cursor enters gangnam\_text" block.

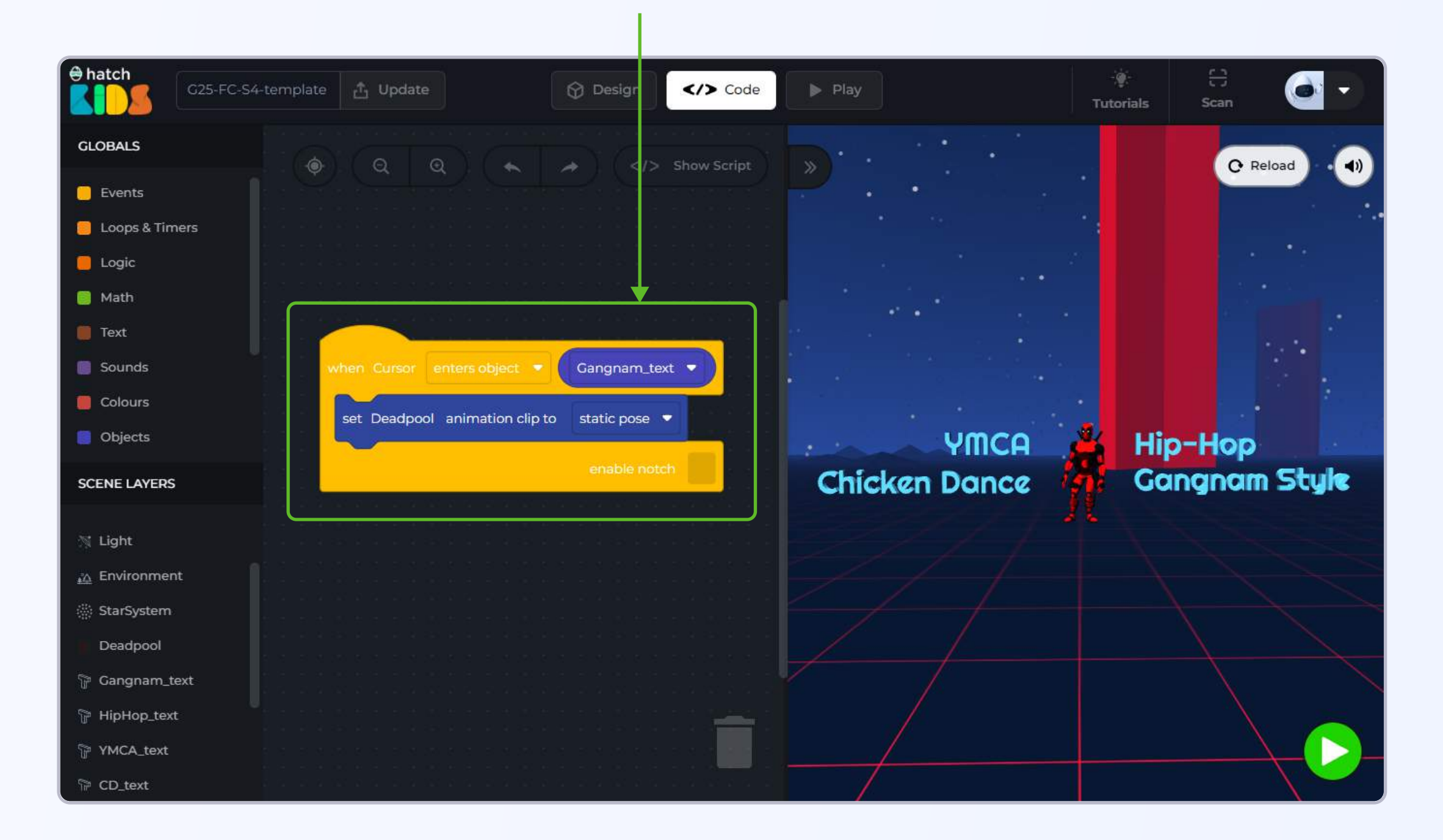

**Step 3:** You will notice that there is a **drop down menu option** around the word **"static-pose.". Click on the drop down** menu option and you will see the **list of animations** present in the deadpool object. **Select the option that says "gang"** 

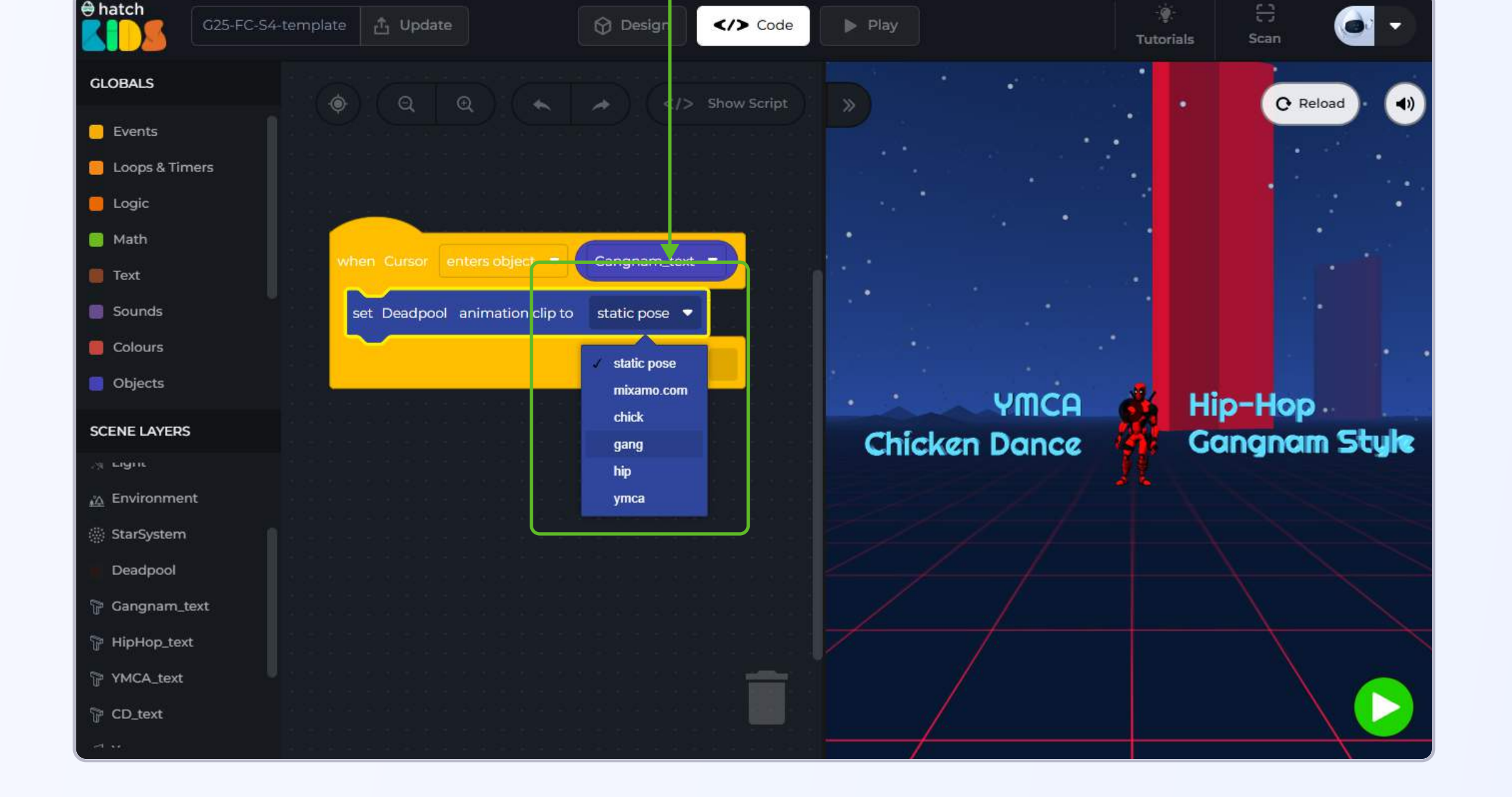

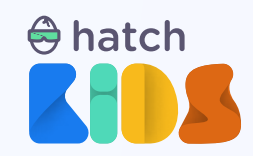

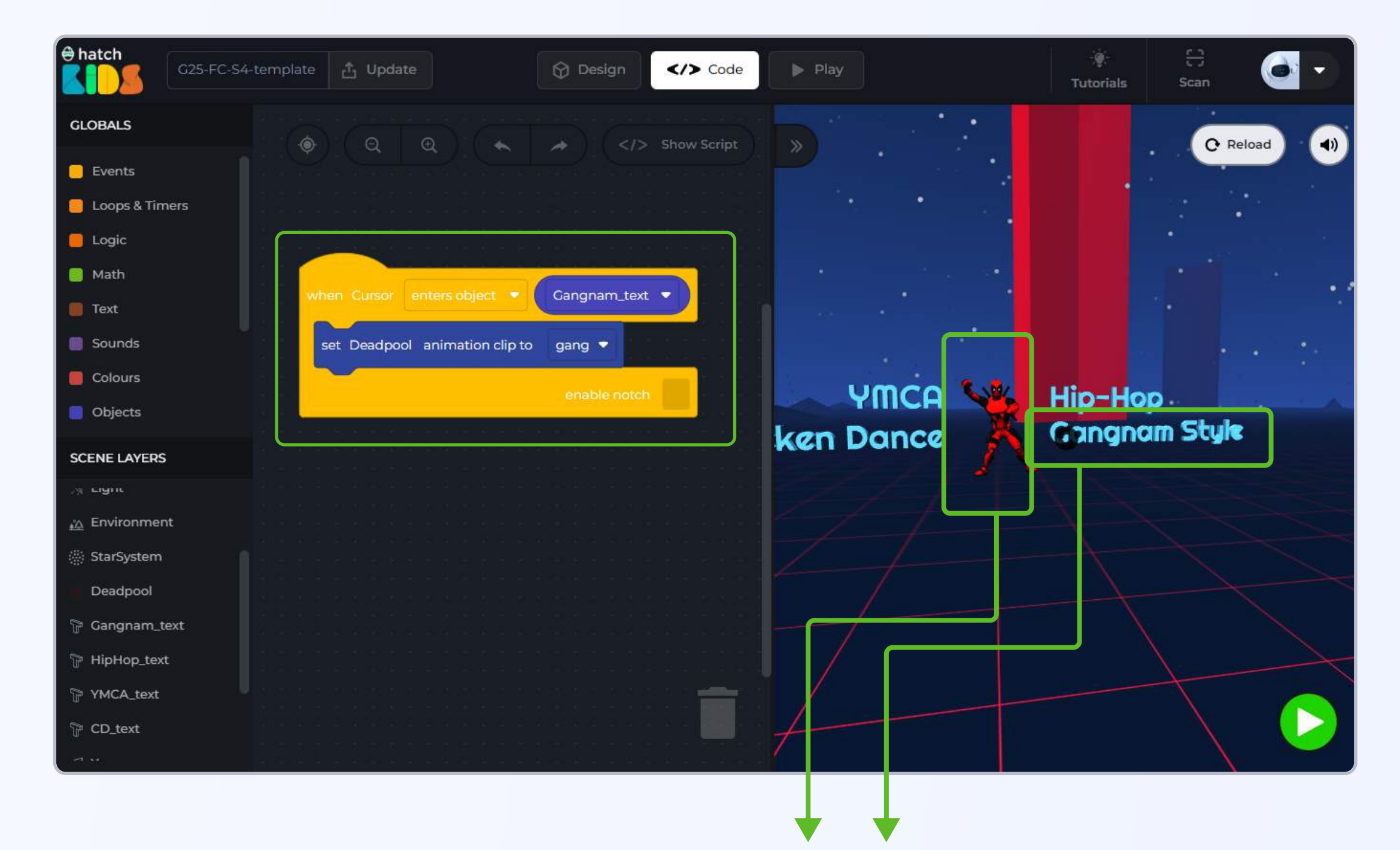

Click on the green play button, and move your cursor over over to the "gangnam style" text, and now you will see the deadpool objects starts dancing.

As mentioned earlier, there are animated 3D models that we can add in the hatch workspace. The Deadpool character in the game is an animated 3D object, and it has an animation by the name "gang". The code block is telling the computer that anytime the cursor enters the gangnam style text, the deadpool object would switch to the gangnam style dance animation.

We can also control the speed of the animation.

Step 4: Click on the name "deadpool" in the left panel, and click & drag the block that says, "set deadpool animation speed to 1.5"

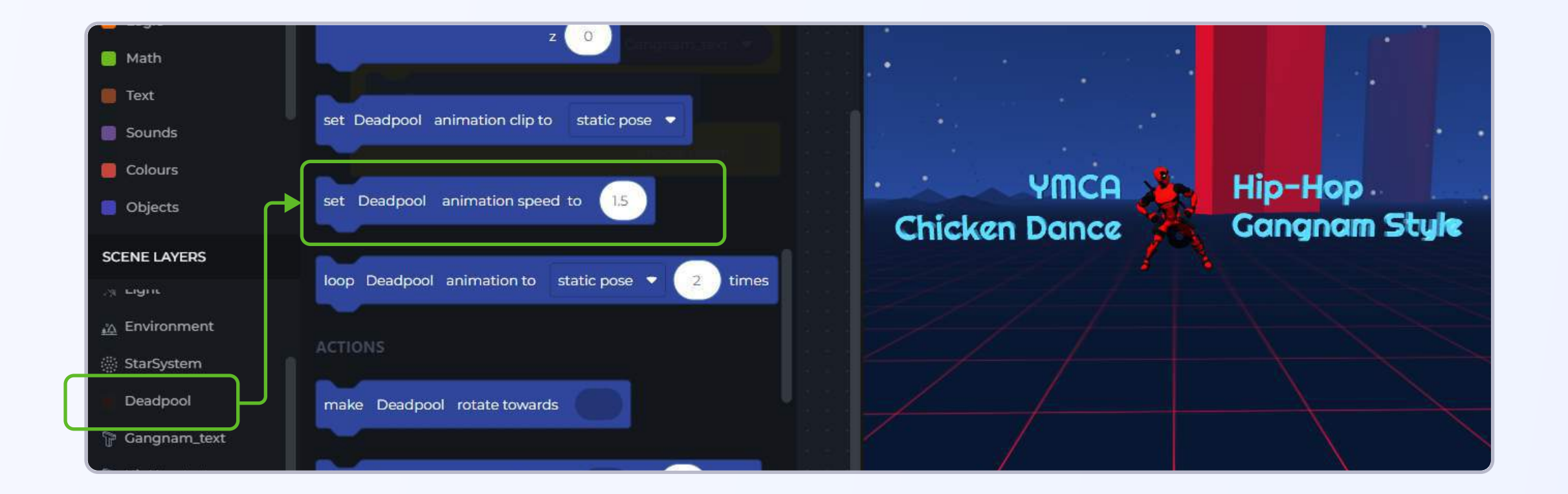

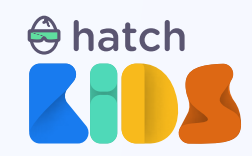

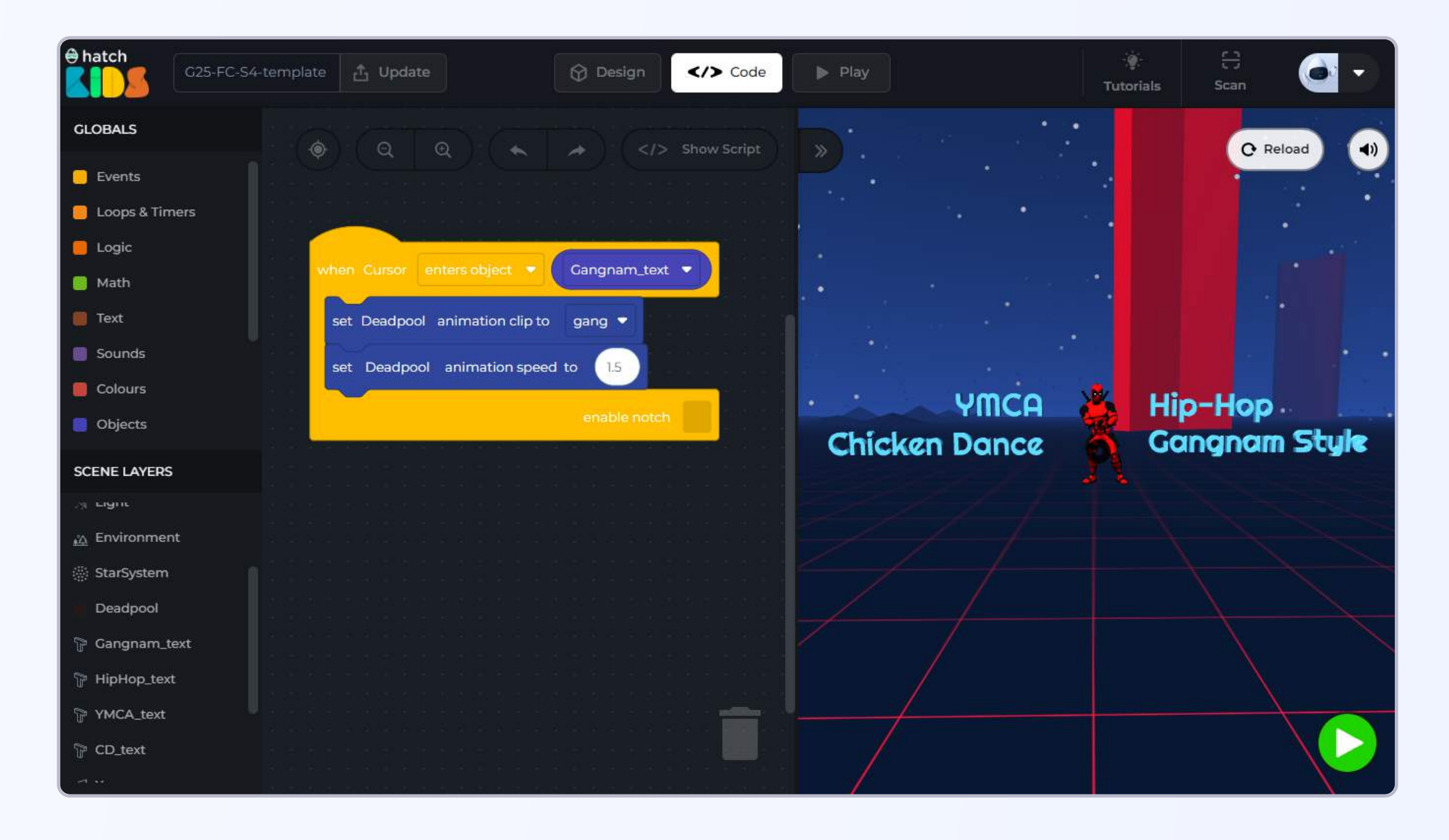

You can change the number "1.5" to any value. Click on the green play button, move the cursor over the gangnam style text, and you will notice the deadpool character's animation has sped up or slowed down based on the value you have entered in the number input box.

**WWW** CONGRATULATIONS. You have coded your very first cursor interaction and lerant to control the animation of the a 3d object.

Let's now add some music to the game

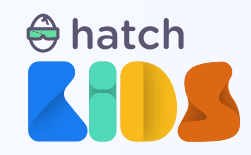

## **Objective 3: Adding music using sound blocks**

If you look closely at **all the names of the objects in the left panel,** you will see that there are **four music files** present in your game.

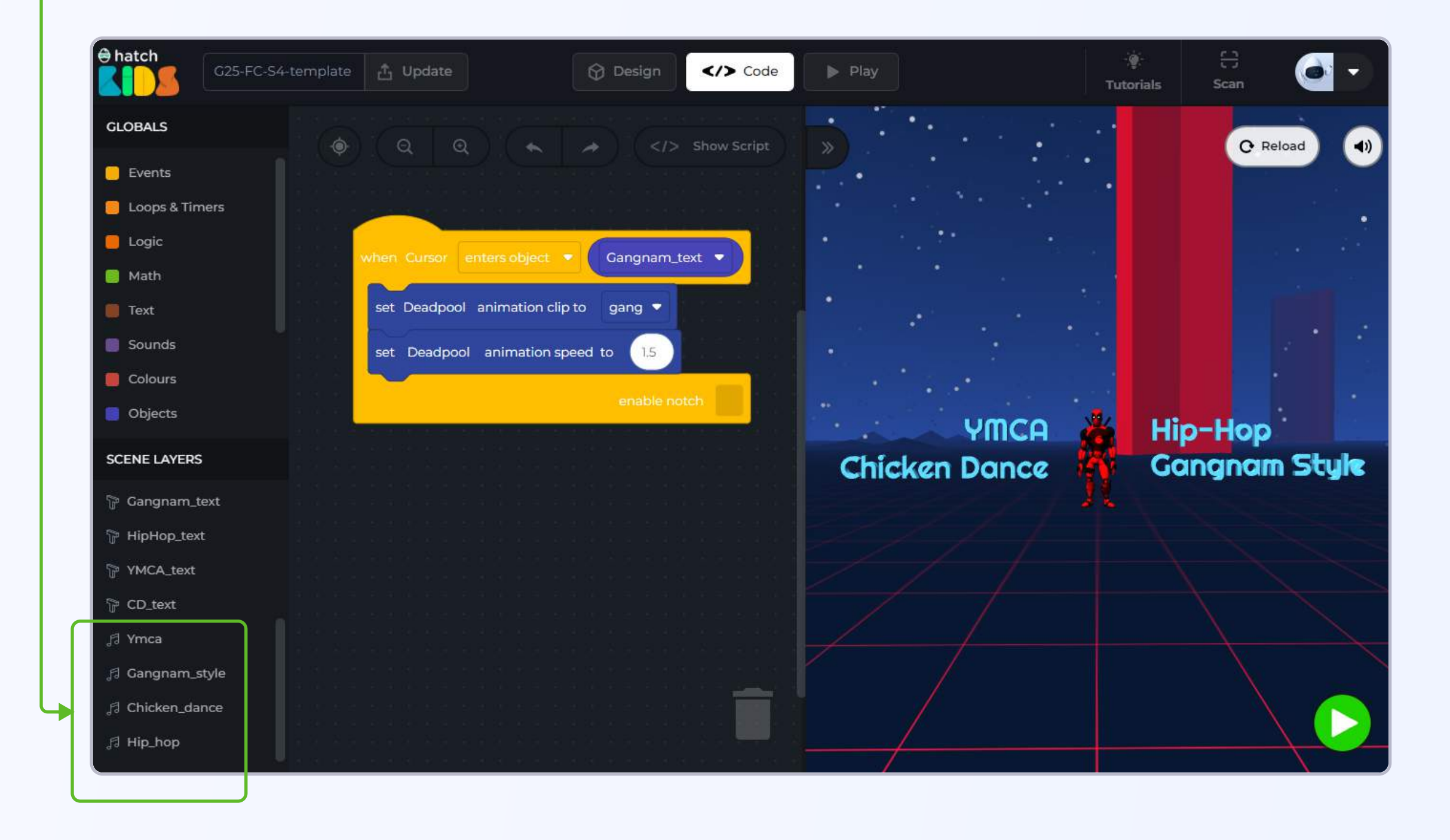

One of the music files present is the gangnam style song, let's play in the game when the cursor enters the gangnam style text.

Step 1: In the left panel, click on the music with Gangnam\_style name. Scroll down in the list of blocks, and you will see a block called "Gangnam\_style play sound"

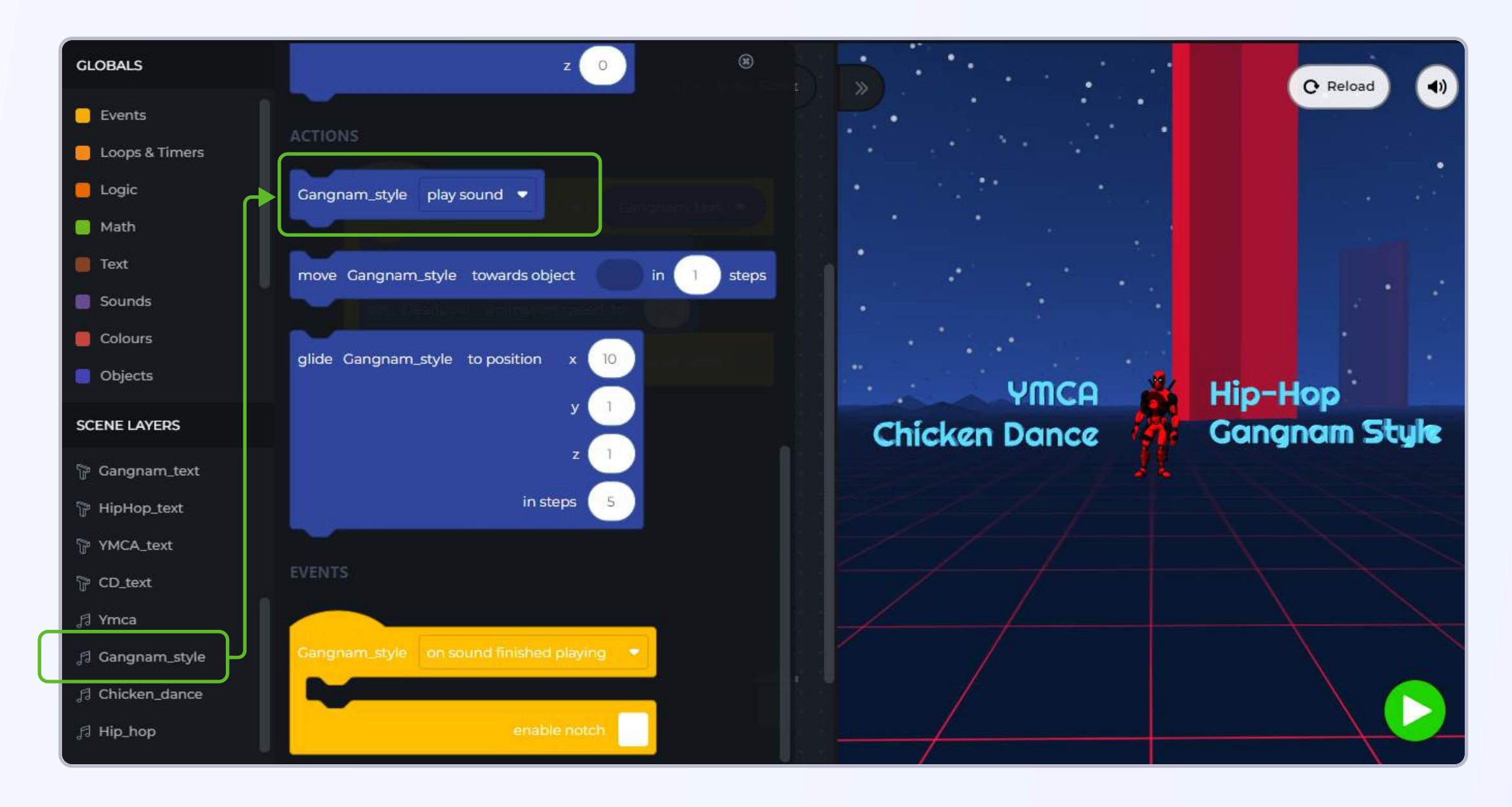

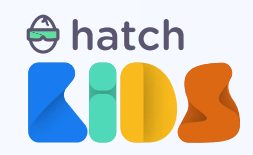

Step 2: Click and drag the "Gangnam\_style play sound" block and attach it inside the "when cursor enters object Gangnam\_text" block

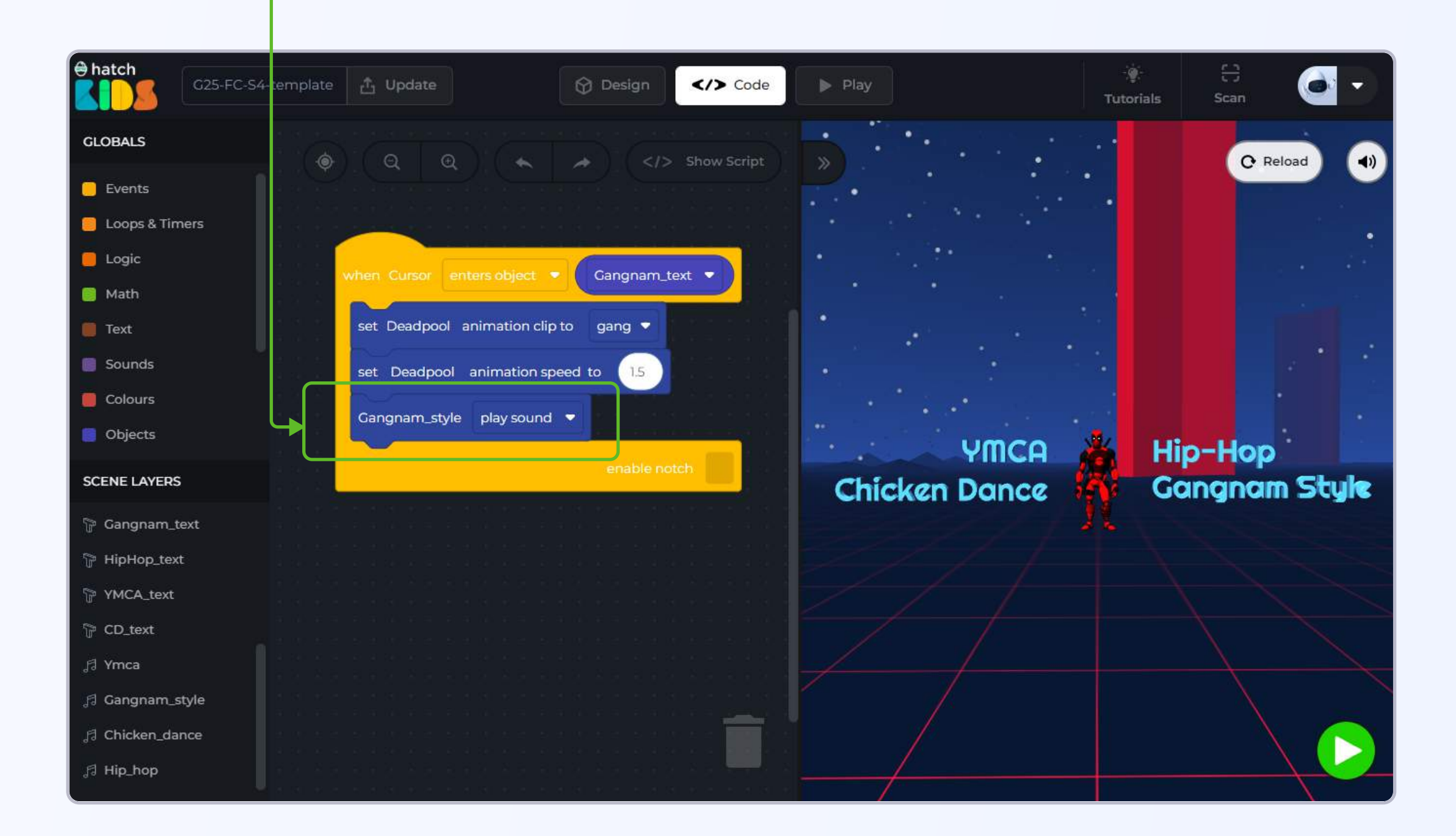

Now when you click on the green play button, and run the code, as soon as you you move the cursor inside the "Gangnam\_text" object, the deadpool character starts dancing and you will also hear the music playing in the background.

Let's add cusor interaction for other text objects placed around the deadpool character.

Step 3: Right click on the "when cursor enters objects Gangnam\_text" block, and select the

"duplicate" option from the drop down that appears.

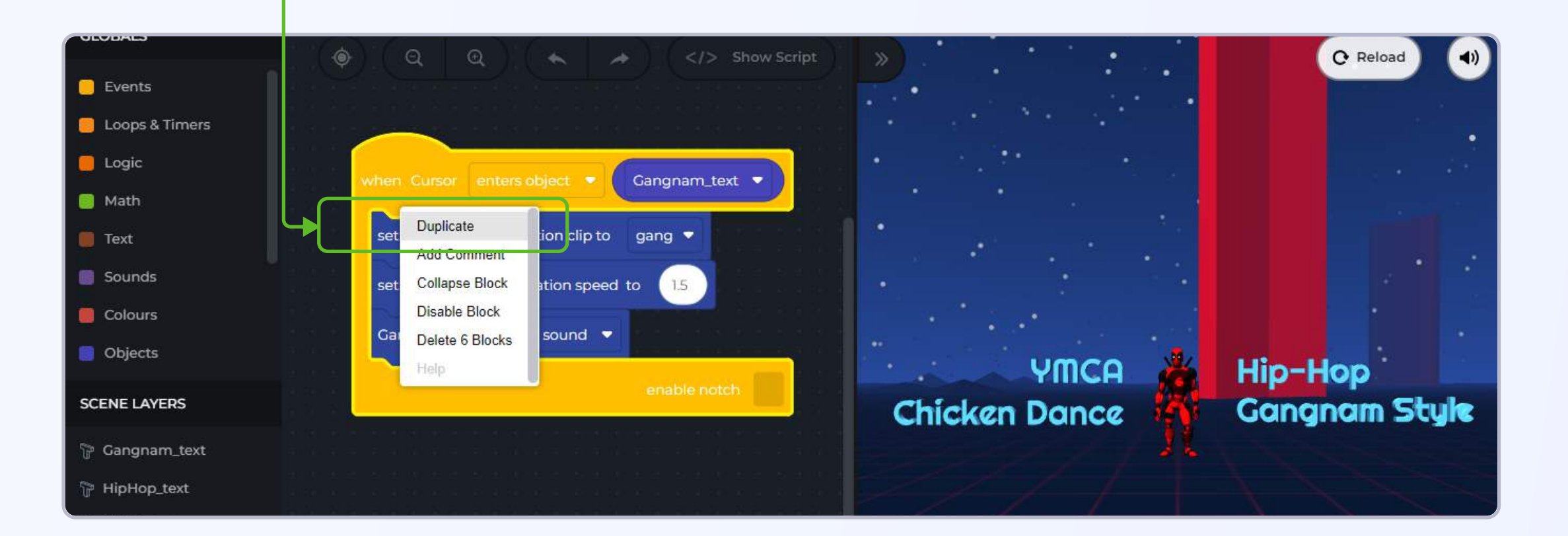

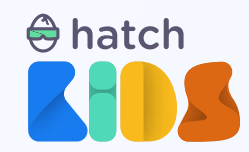

A copy of your entire set of blocks will appear in the workspace.

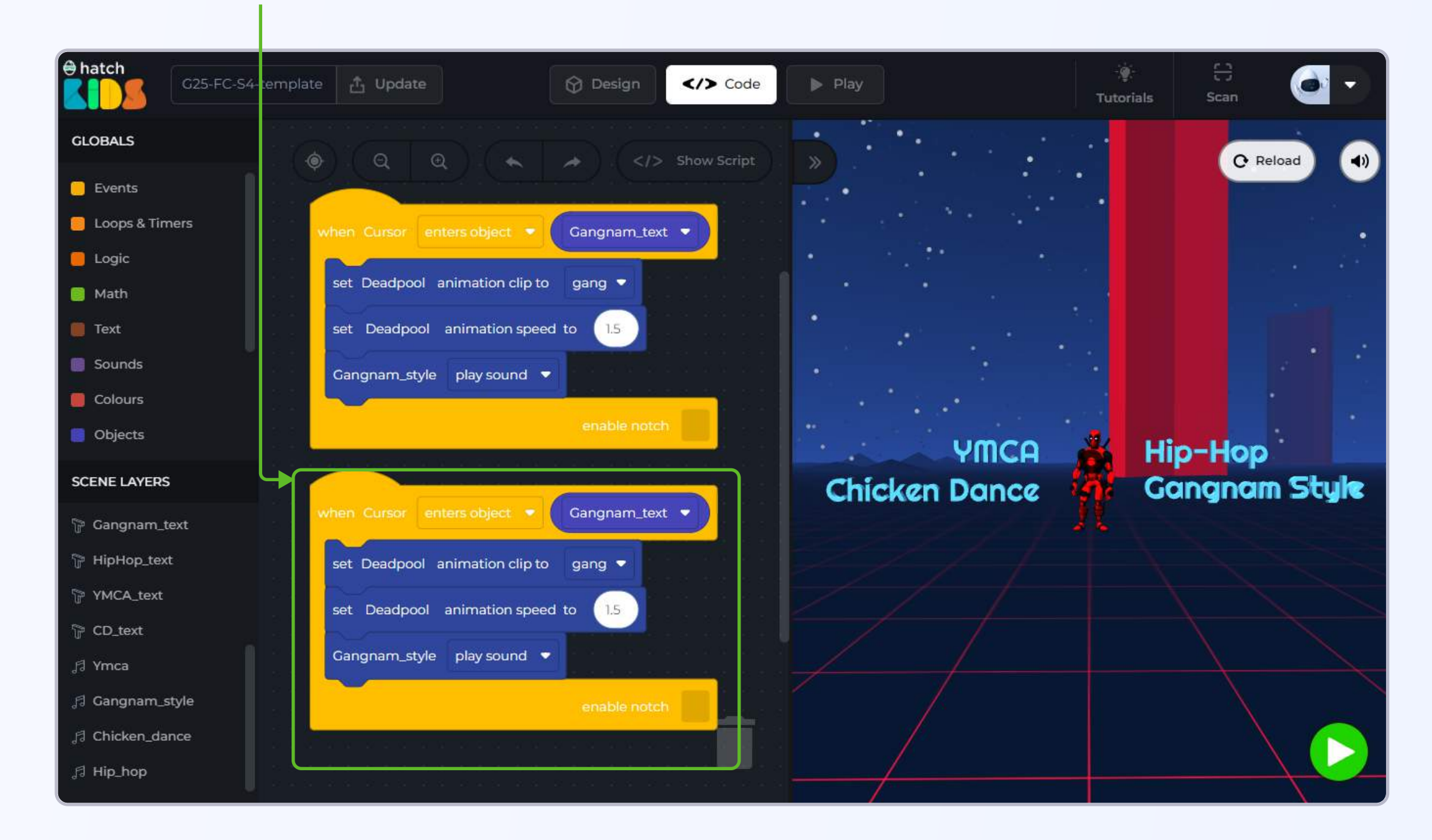

Let's define what will happen when the cursor enters the "hip-hop text" object.

Step 4: In the new set of "when cursor enters object" block, click on the drop-down menu option in the "Gangnam\_text" block.

Step 5: You will see a list of names of all the objects in the game appear. Select the name "Hiphop\_text"

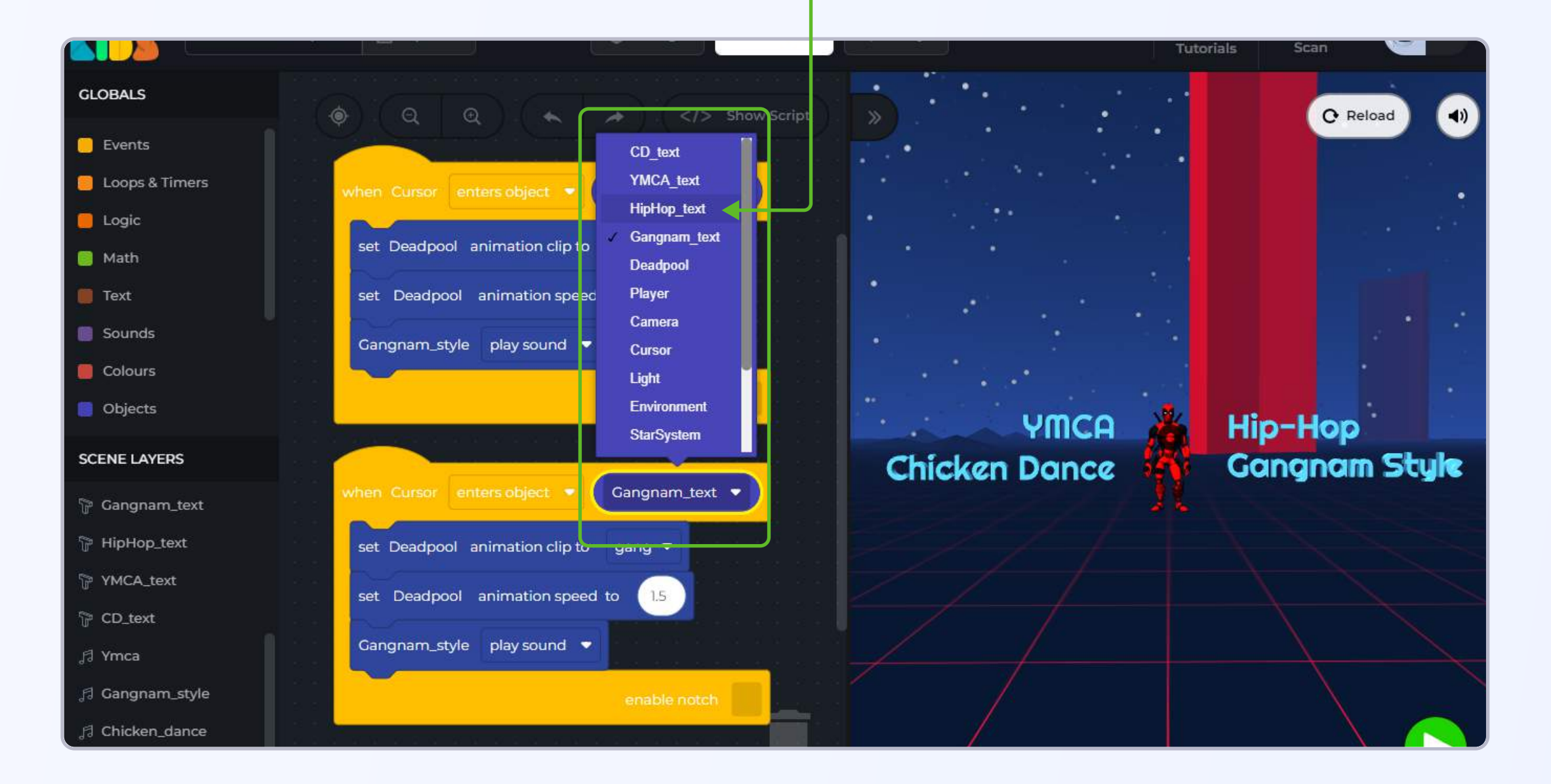

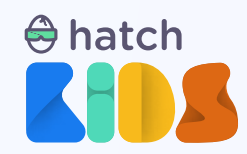

Your block will now say, **"when cursor enters object Hiphop\_text".** Let's change the animation of the deadpool object to a different dance for this one.

Step 6: Click on the drop-down menu option in the "set deadpool animation clip gang" block and from the list that appears **select** the option that says "hip"

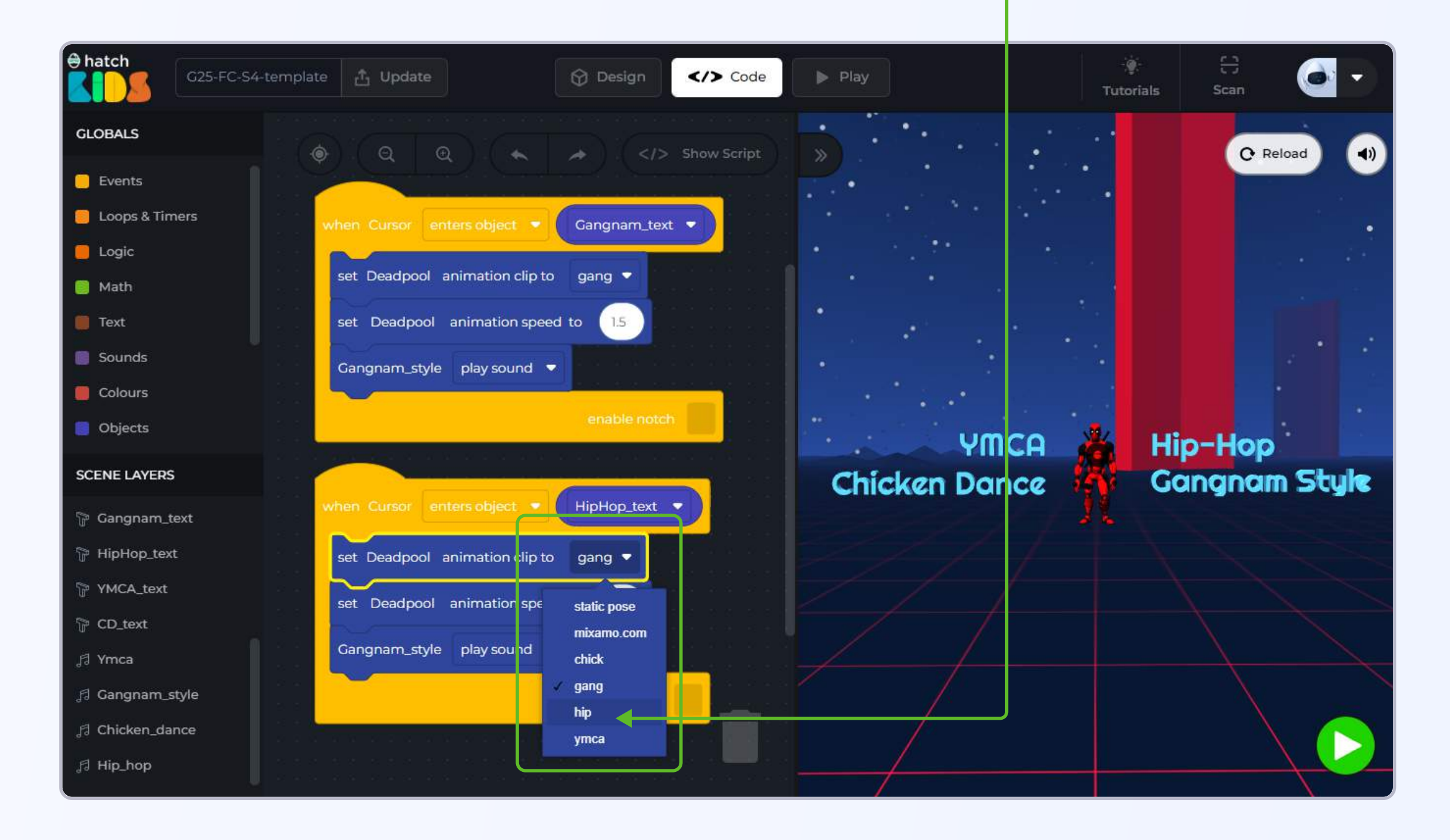

**Step 7:** Change the value of the animation speed to a different value in this new cursor enter hiphop text block.

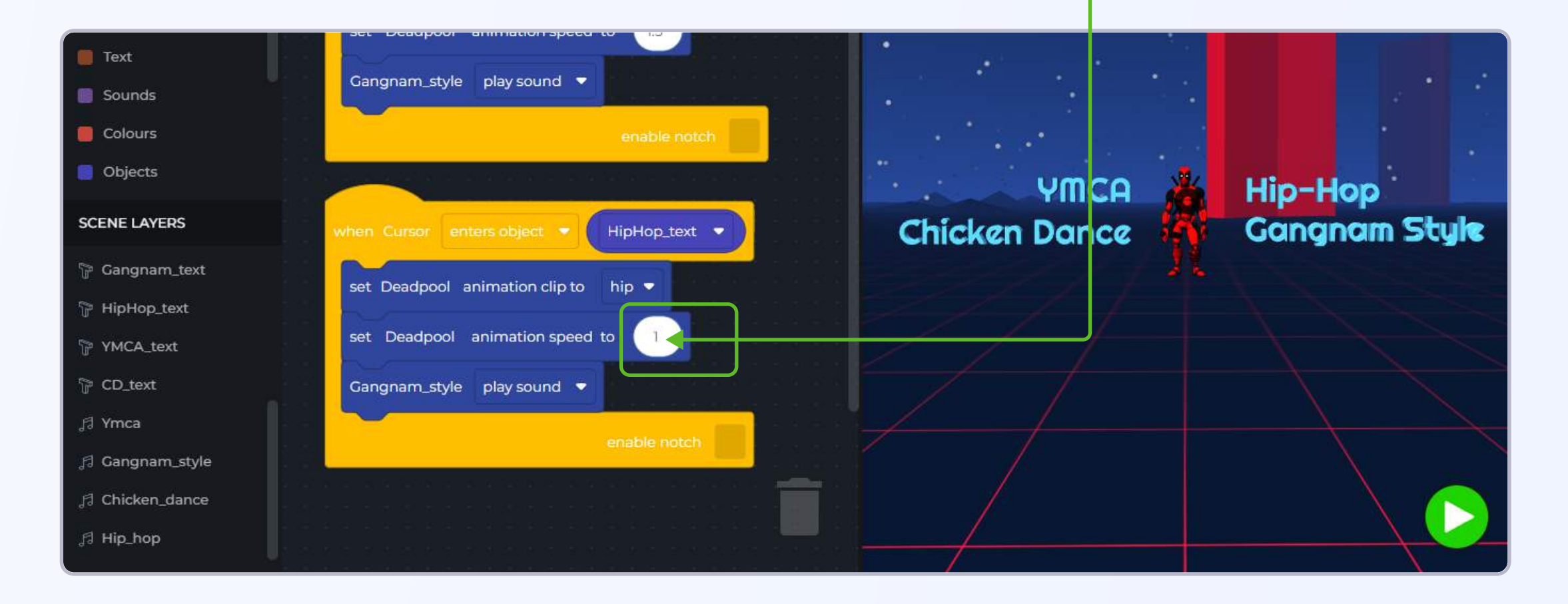

Let's play a different music when cursor enters the hiphop text.

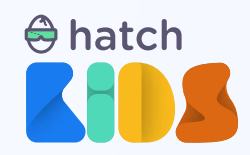

Step 8: Delete the "Gangnam\_style play sound" block from insde the "when cursor enters object hiphop\_text" block

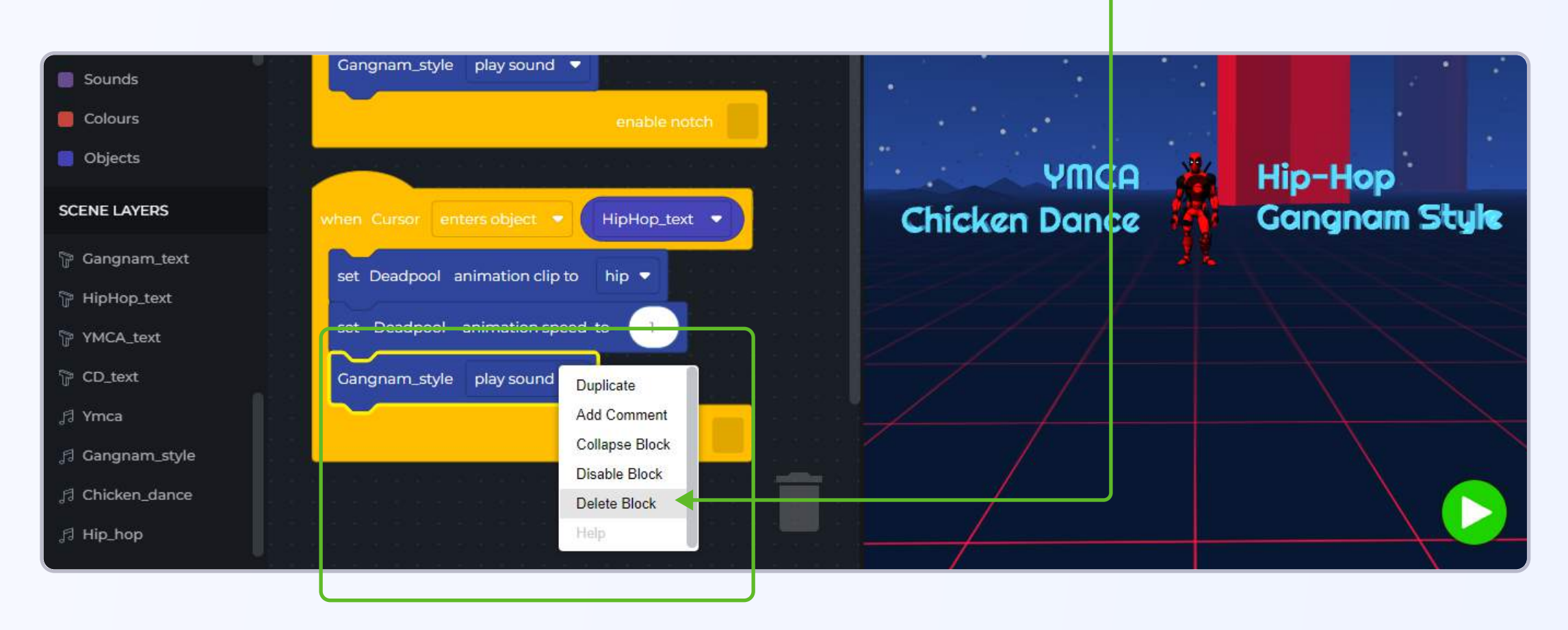

Step 9: In the left panel, click on the music file with the name, "Hip\_hop" and find the block that says "Hip\_hop play sound".

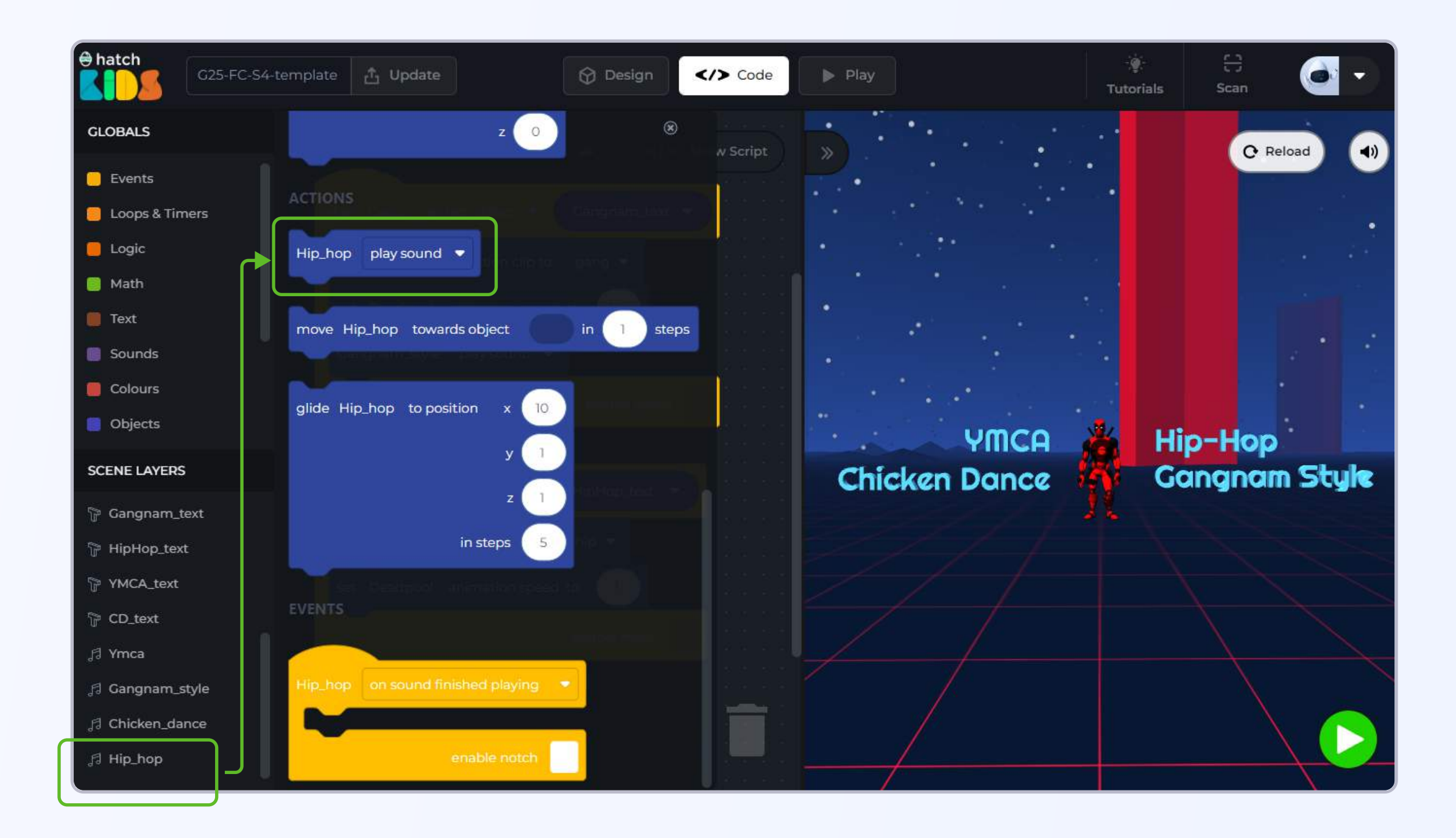

Click and drag the "Hip\_hop play sound" block and attach it inside the "cursor enters hiphop\_text" block.

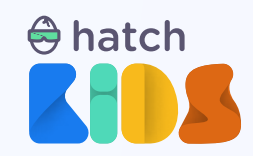

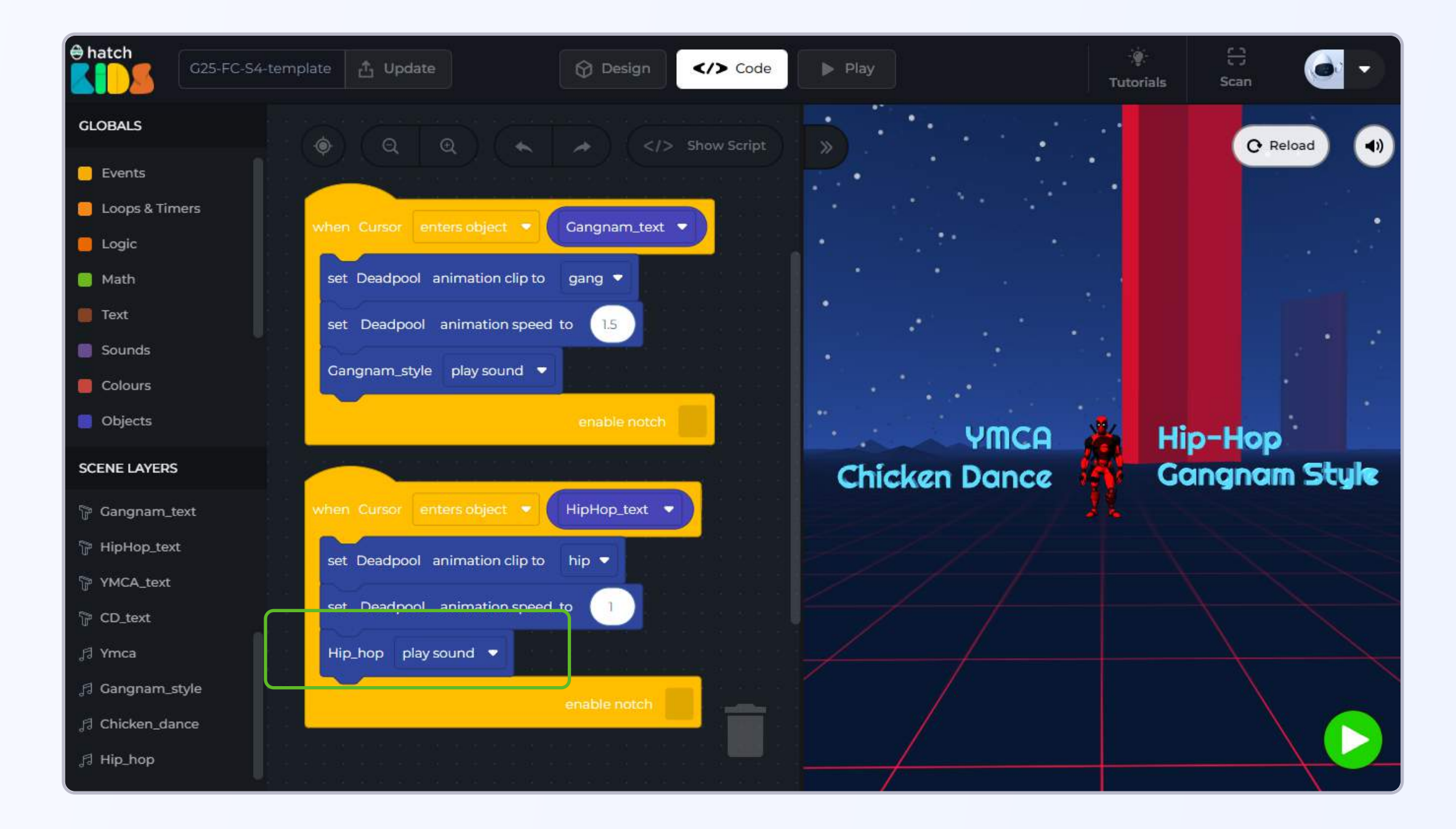

Click on the reload button to reset your scene, and then, click on the green play button to run the new code.

As you move your cursor inside the gangnam style text, the deadpool character will perform its mentioned dance animation and the gangnam style music will be playing.

No move the cursor over the "Hip hop" text in the game. You will notice that the deadpool character changes its animation and starts performing a hip hop dance. And the new hip hop music will also start playing.

But you will also notice that the previously playing gangnam style music doesn't stop when the new hip hop music starts playing.

We will have to code this logic, to make the computer stop playing all other music files and then start playing a new music file.

So, in our code we need to stop playing gangnam style music and then start the hip hop music when cursor enters the hip hop text.

And similarly, we will also need to stop playing the hip hop music and then start playing the gangnam style music when the cursor enters the gangnam style text.

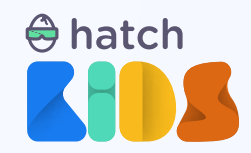

Step 10: Attach a new "Gangnam\_style play sound" block above the "Hip\_hop play sound" block inside the "cursor enters hiphop\_text" event block.

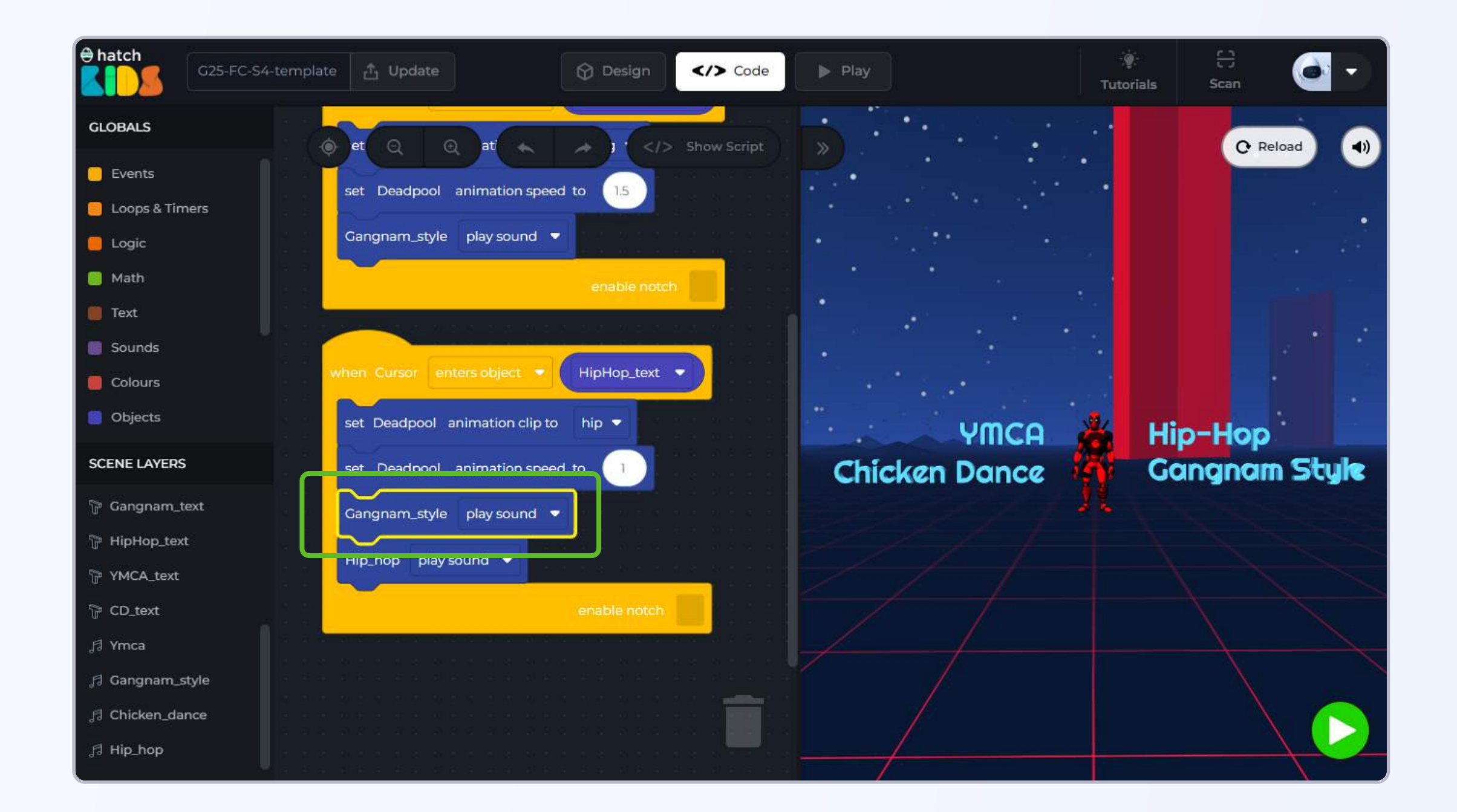

**Step 11:** In the **Gangnam\_style play sound** block, click on the **drop down menu** option and you will see a list saying **"play sound", "pause sound", "stop sound".** Select the **"stop sound"** option.

Gangnam\_style play sound 🔻

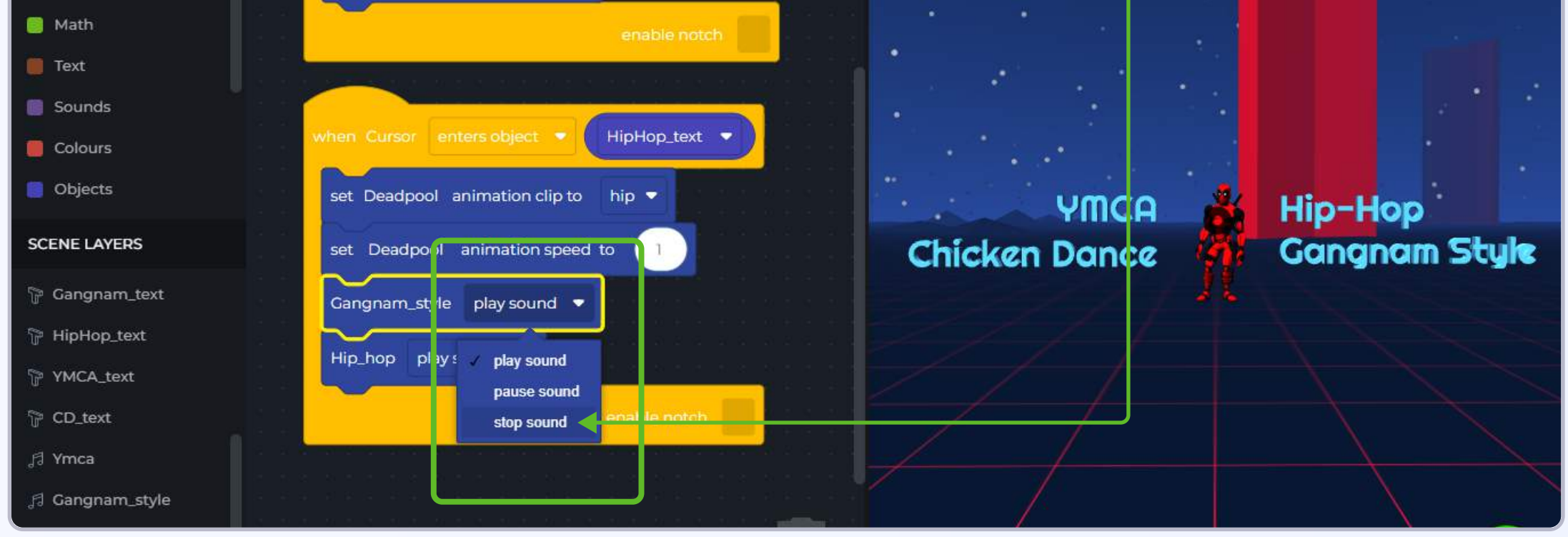

Similarly now you will need to add a "Hip\_hop stop sound" block in the "cursor enters Gangnam\_text" block.

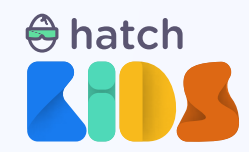

Your final code should look similar to the code in this image.

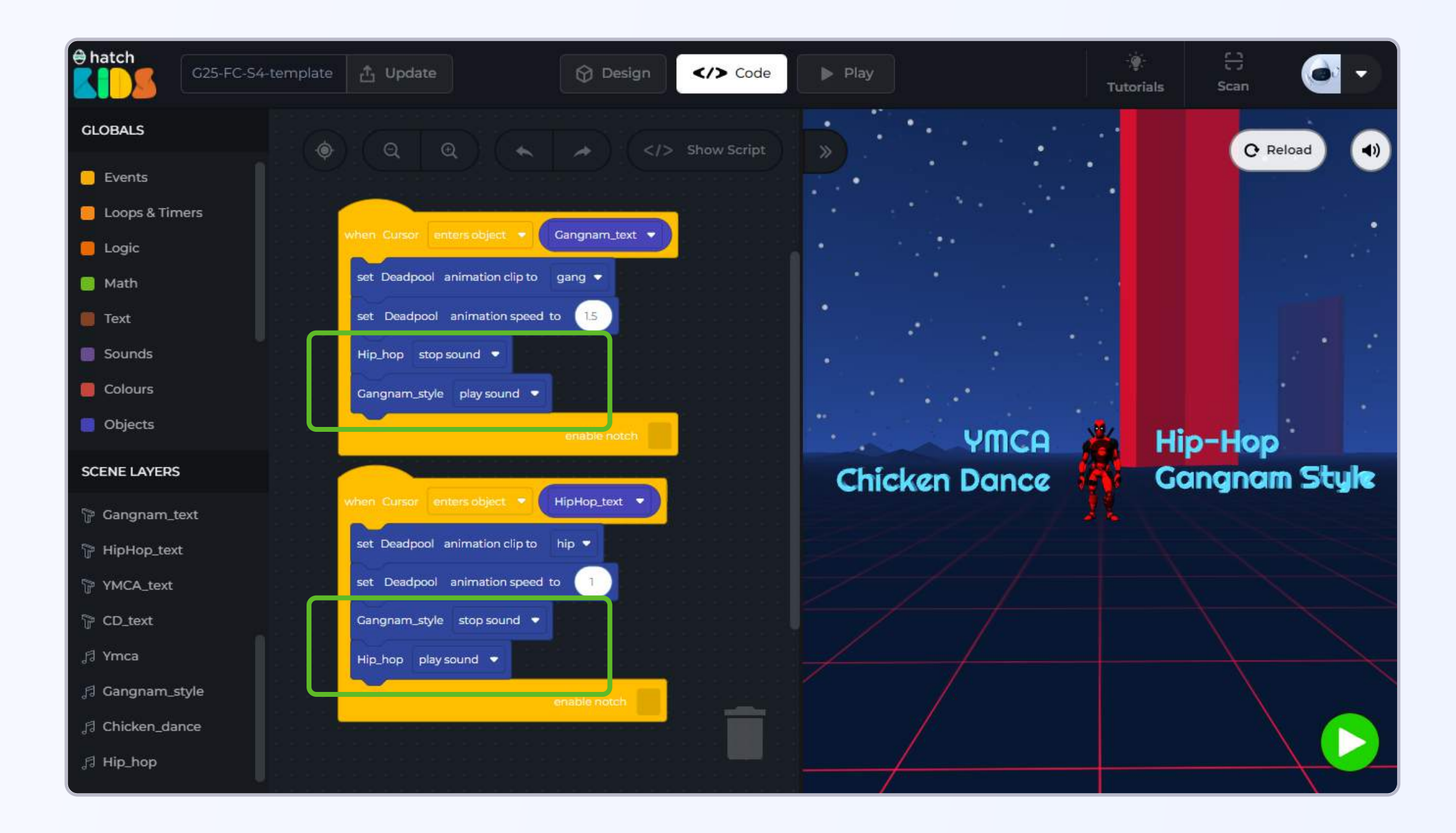

Click on reload to reset your scene, and then click on the green play button to run your code. As you move your cursor over the texts, you will notice that when one music starts, the previously playing music stops.

Let's make all the music stop, and make the deadpool character stop dancing when the cursor is clicked on the deadpool object.

#### Step 12: Right-click and duplicate the "cursor enter hiphop\_text" block

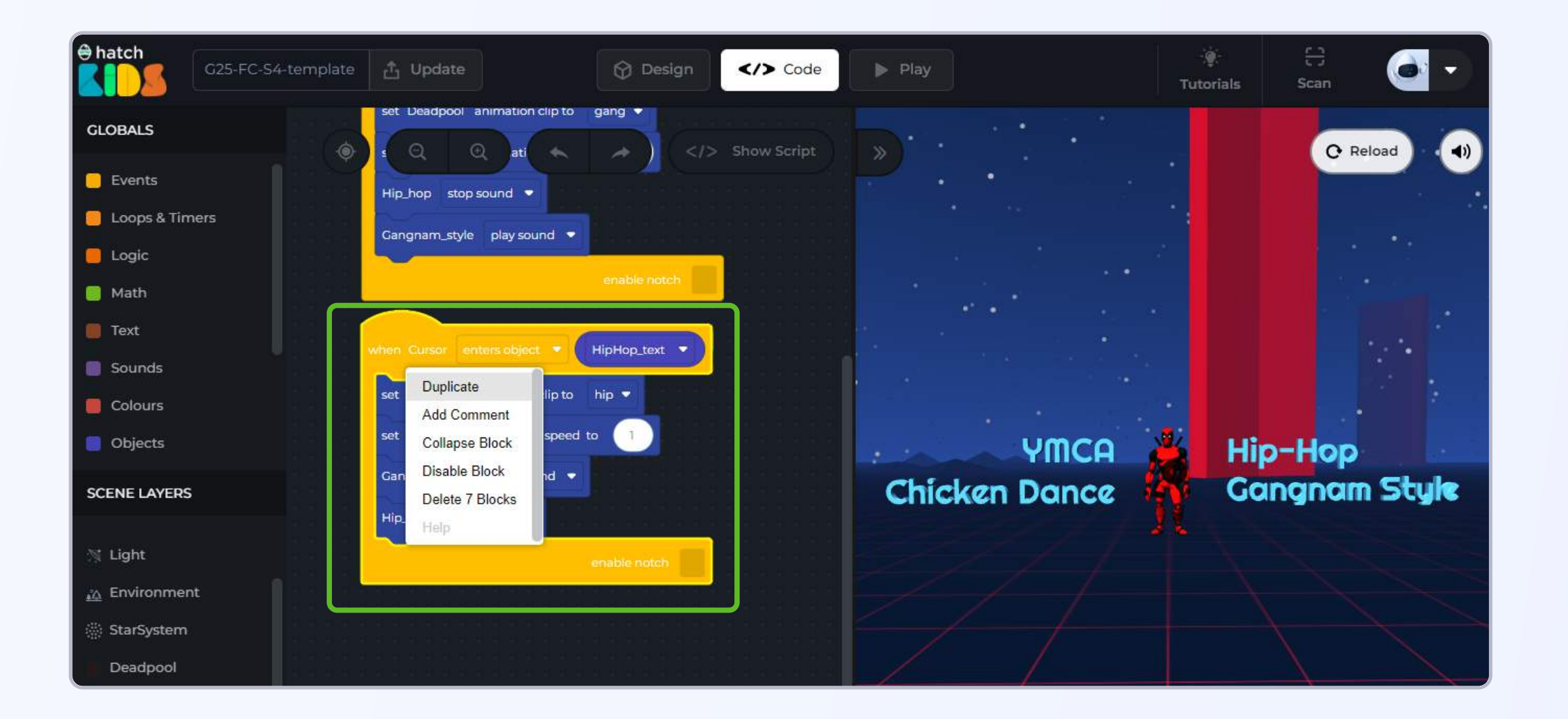

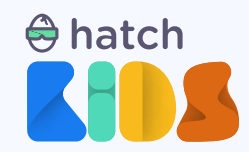

Your final code should look similar to the code in this image.

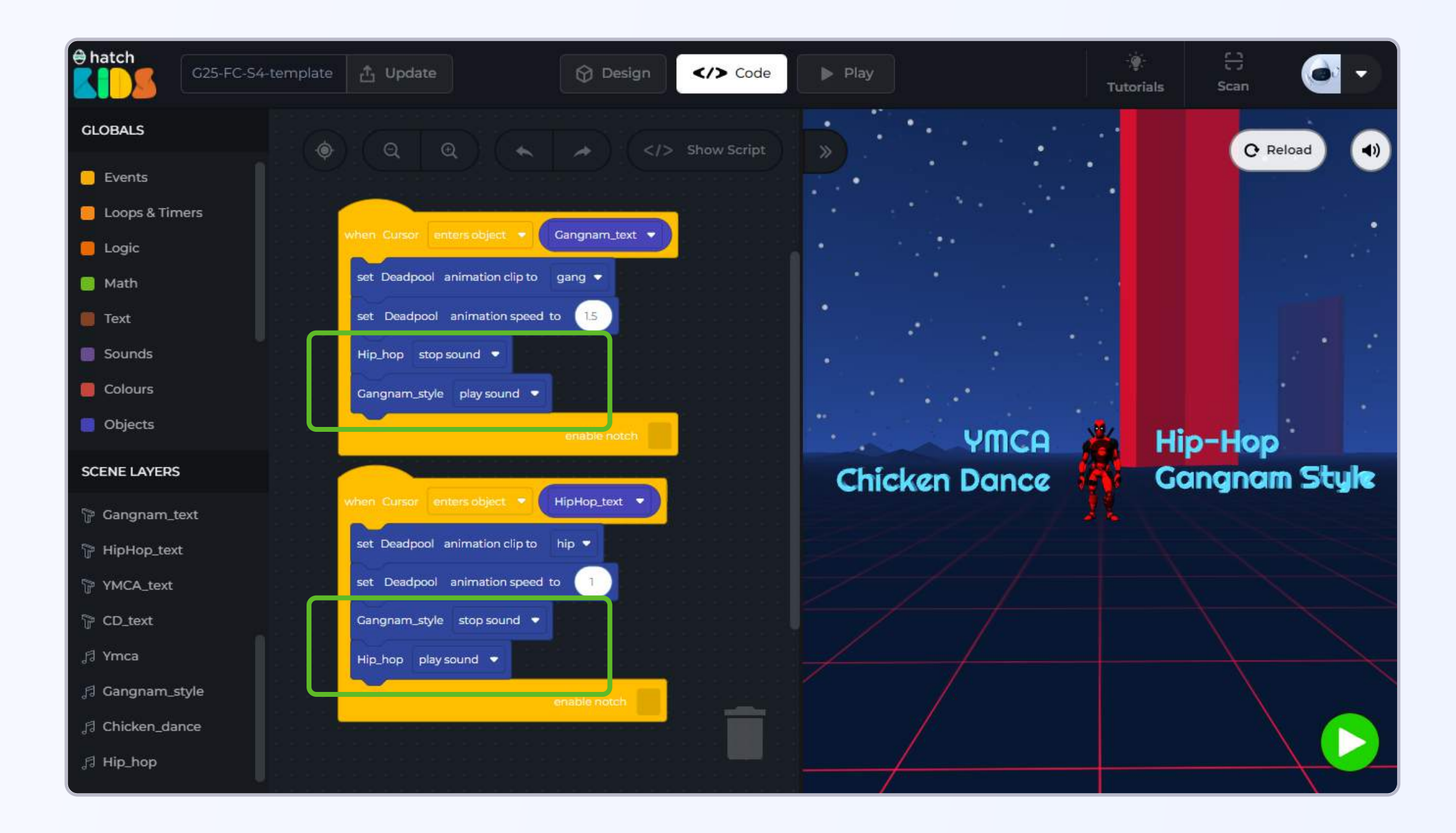

Click on reload to reset your scene, and then click on the green play button to run your code. As you move your cursor over the texts, you will notice that when one music starts, the previously playing music stops.

Let's make all the music stop, and make the deadpool character stop dancing when the cursor is clicked on the deadpool object.

#### Step 12: Right-click and duplicate the "cursor enter hiphop\_text" block

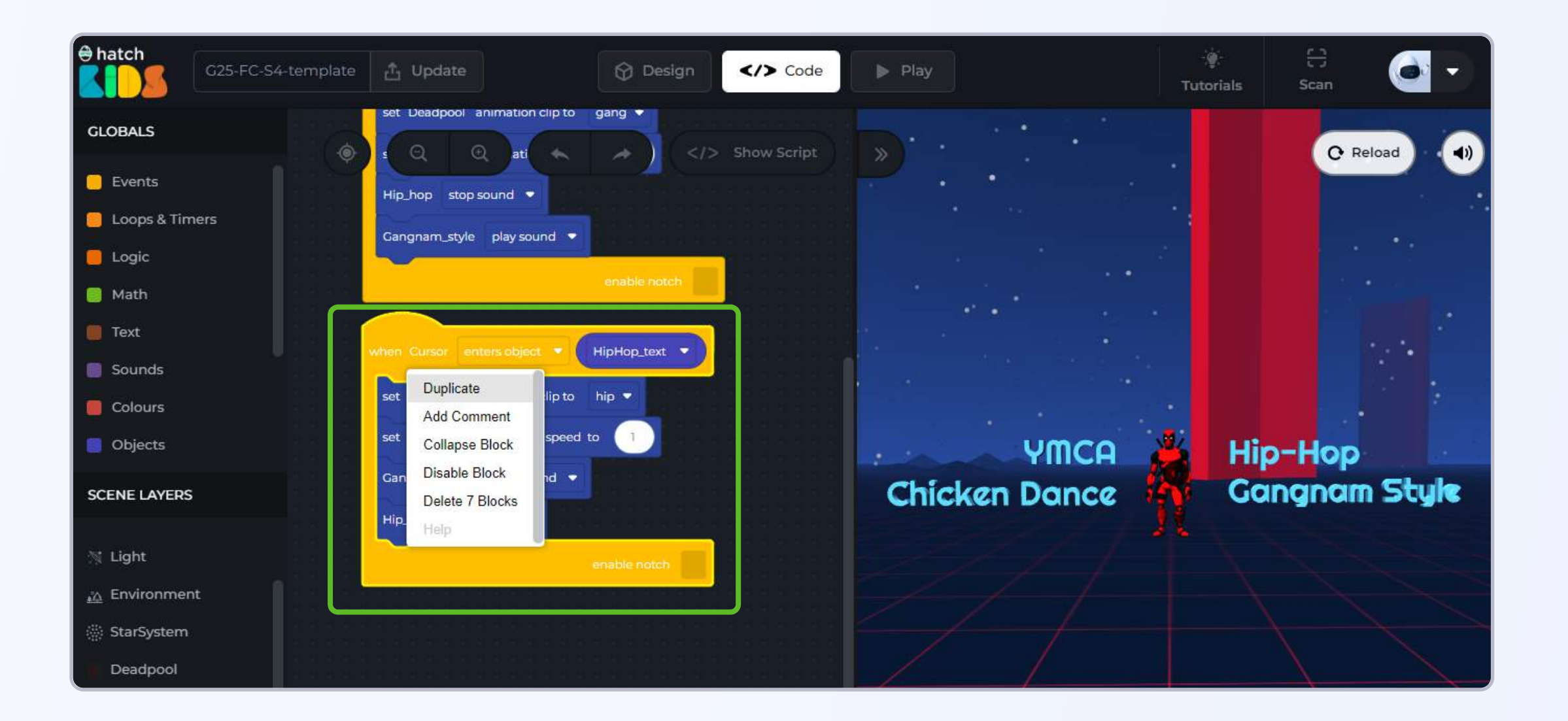

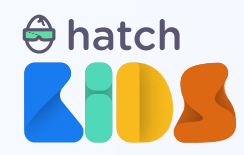

We want to define what would happen in the game when the cursor clicks on the deadpool character.

Step 13: So in the new set of cursor blocks that appear, click on the hiphop\_text drop-down, and select the option that says deadpool.

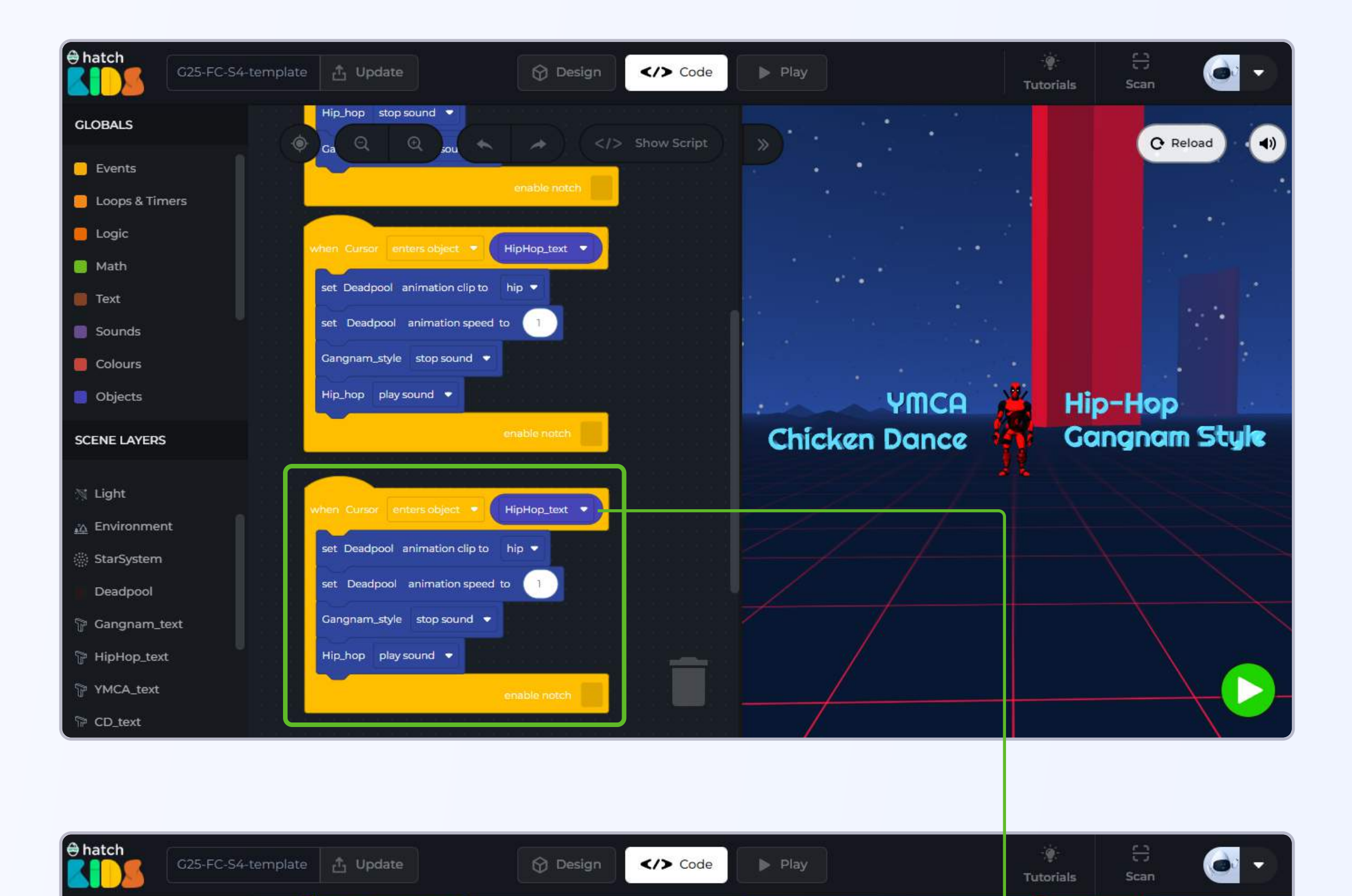

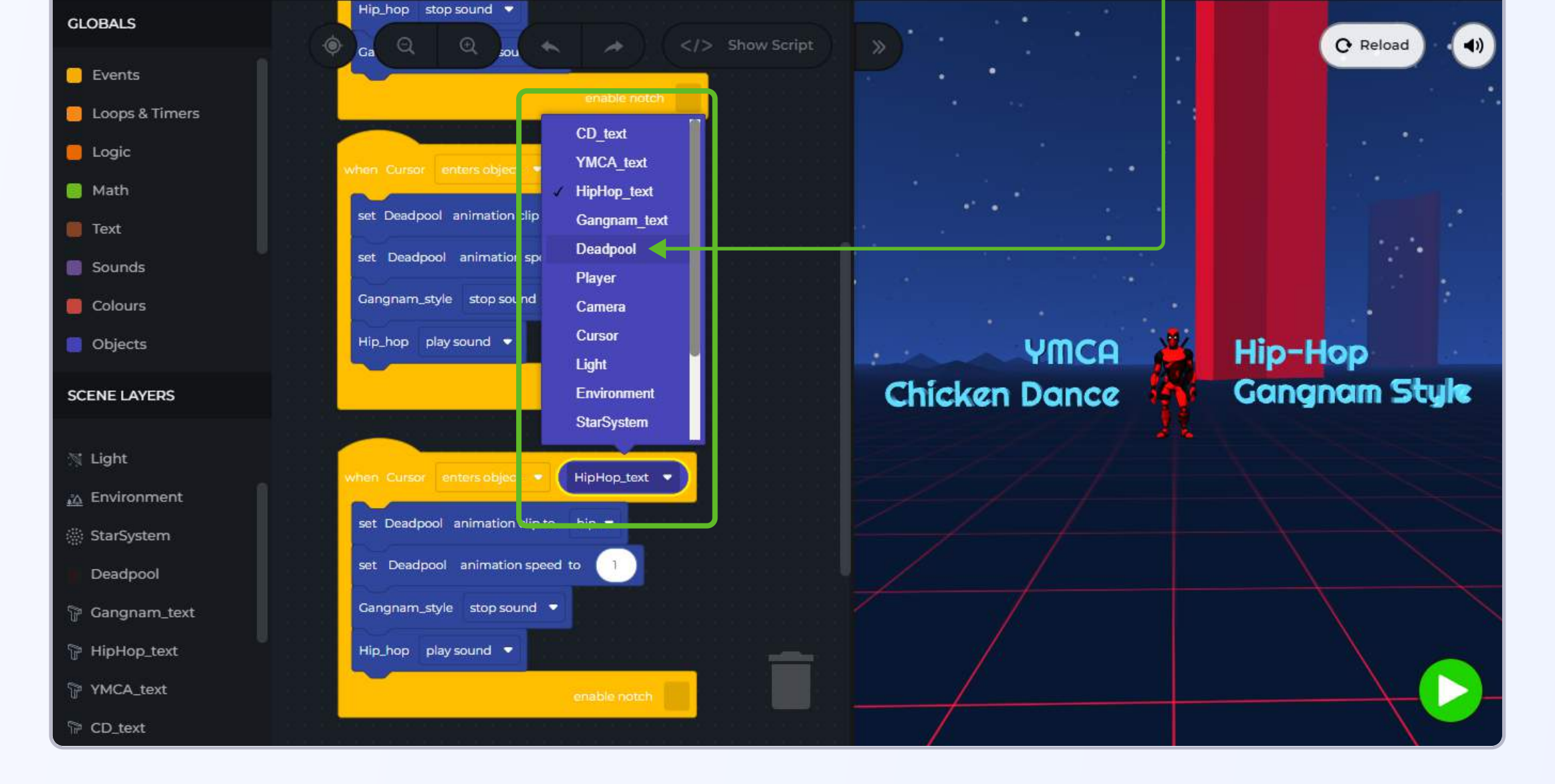

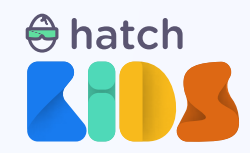

Step 14: Click on the cursor enters object drop down and you will see three options appear.

- enters object
- leaves object
- is clicked at object

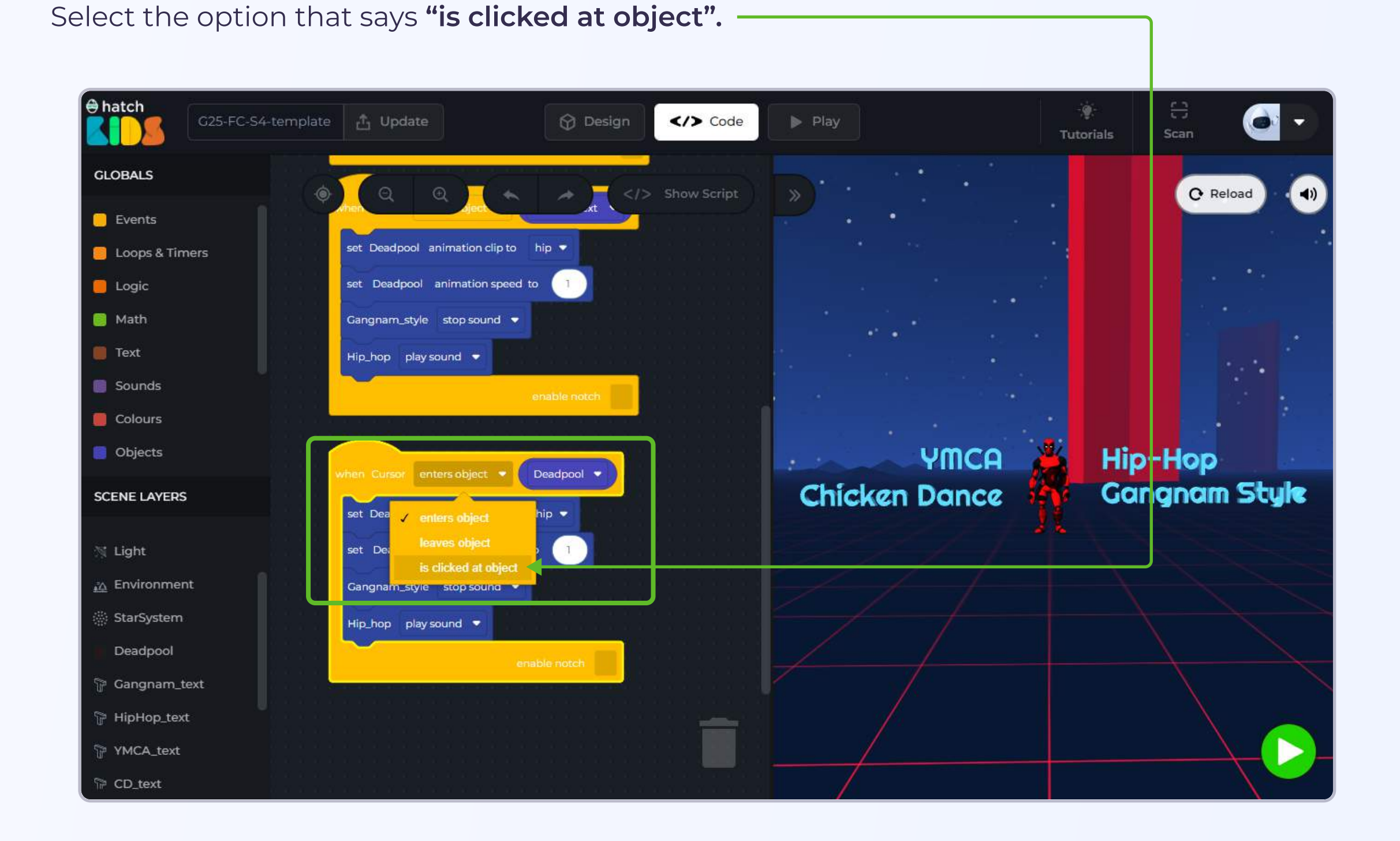

Step 15: Inside the cursor is clicked at object deadpool block we need to define what will happen upon clicking on the deadpool object.

Lets make the deadpool switch to a standing position -- In the **set animation clip block** select the option that says, **"mixamo.com"** 

We need to stop all the music files stop playing -- change all the **play sound blocks** to **stop sound**.

For cursor on click at object to work, you will need to bring the cursor(the black circular ring) inside the deadpool object, and then click on the deadpool object using your mouse.

Your final code should look as shown:

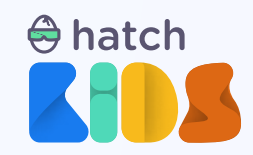

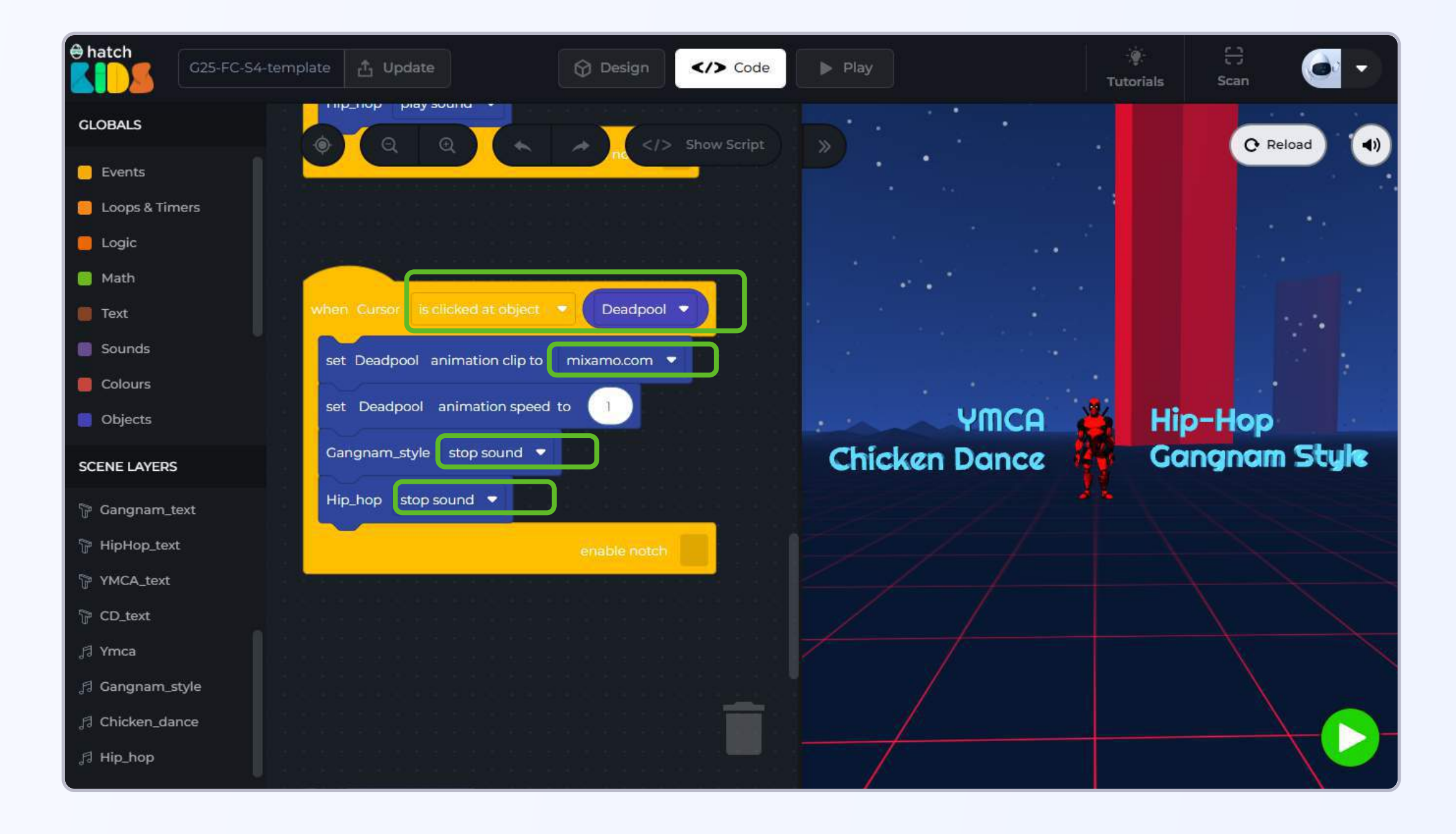

Reset your scene first by clicking on the reload button, and then click on the green play button to run your final code.

As you move your cursor over the "hip hop" & "gangnam style" text:

- 1. deadpool character should be changing its animation
- 2. the respective music file would be playing in the background

As you move your cursor back on the deadpool object and the click on the object using your mouse:

1. deadpool should switch back to standing position

2. any music file should stop playing

#### You have just completed your project.

As an additional task, you can **try adding more cursor blocks** to define what happens when the **cursor enters the "ymca\_text" and the "CD\_text" object**.

The **deadpool character has 2 more animations named, "ymca" & "chick"**. You can code your project so that each of these animations plays when cursor enter the ymca\_text or the cd\_text object.

And then you can also **play 2 more music files** present in the game called **"chicken\_dance"** & **"ymca"**. Remember that when one music plays, the other files should stop playing, so before starting a new music file you will have to stop the other three files.

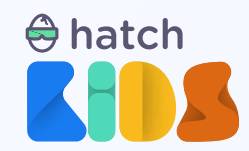

If everything is done correctly this is what your final code blocks should look like:

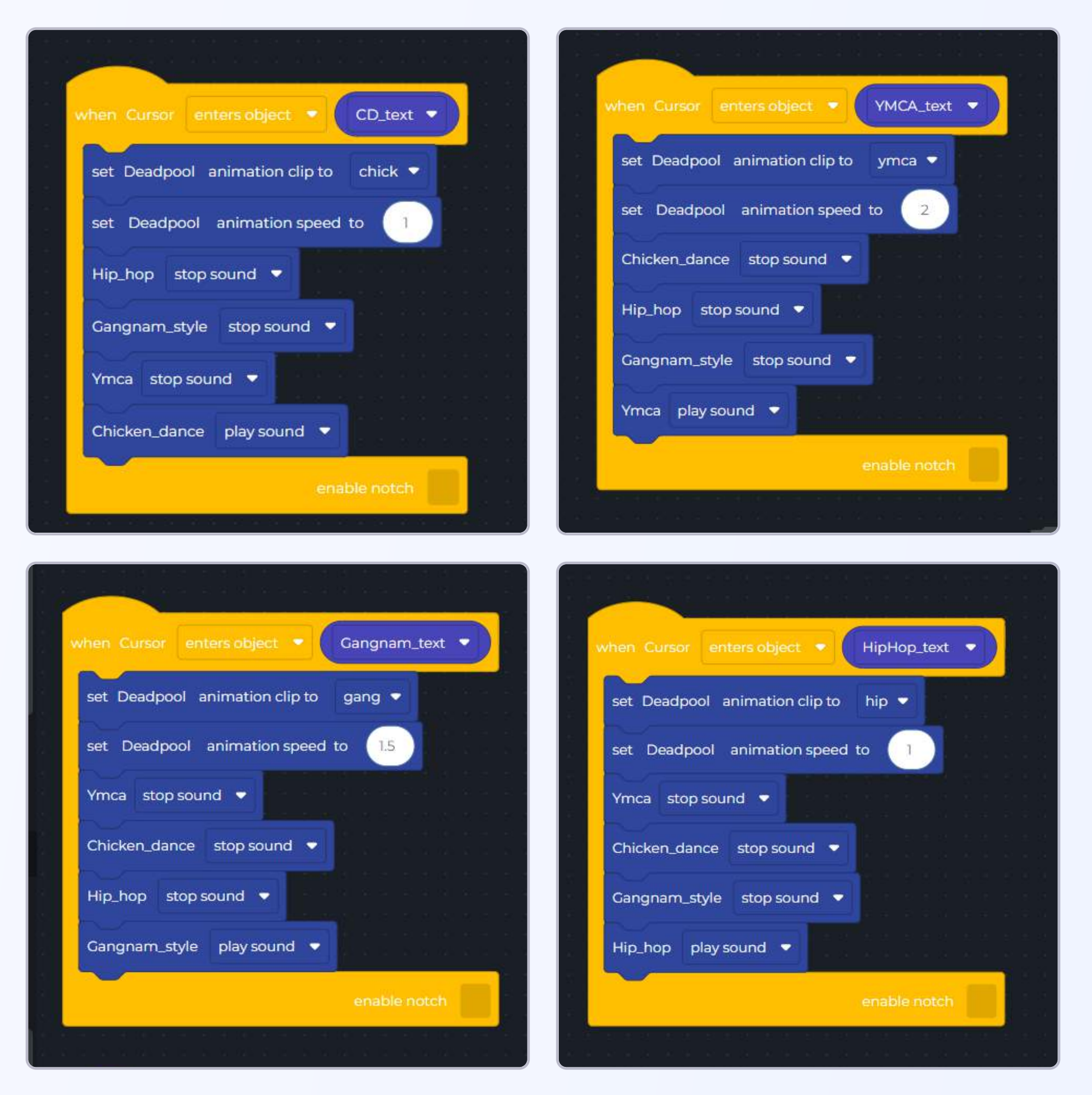

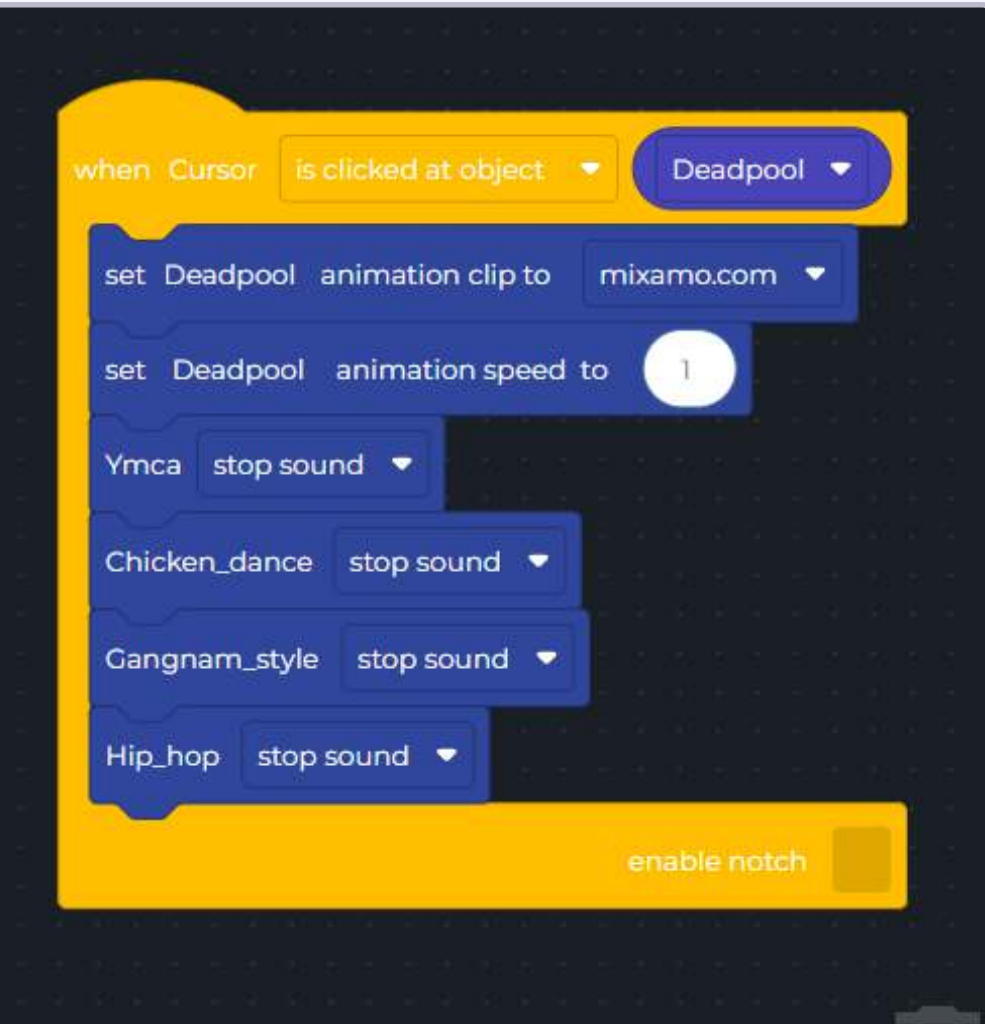

**Note:** The number inside the animation speed block may vary based on your input.

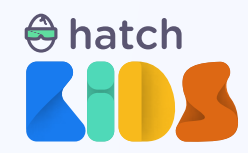

Upon completion, run your code and ensure the code is functioning as you intended it to.

After that, you can give your project a name and login to your account and publish and share your projects with everyone.

### **END OF GUIDE**